الجم\_\_\_ارك الس\_\_\_ورية مديريـة المعلـوماتيـة

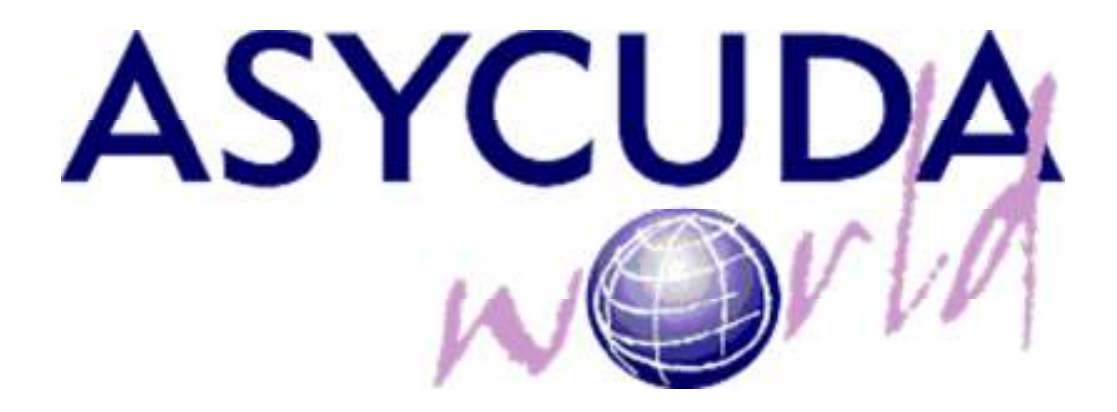

# دليل استخدام برنامج العبور الجديد

تشرين الأول 2010

### إنشاء بيان عبور TR :

من تفاصيل البيان نختار "جديد" لفتح بيان عبور

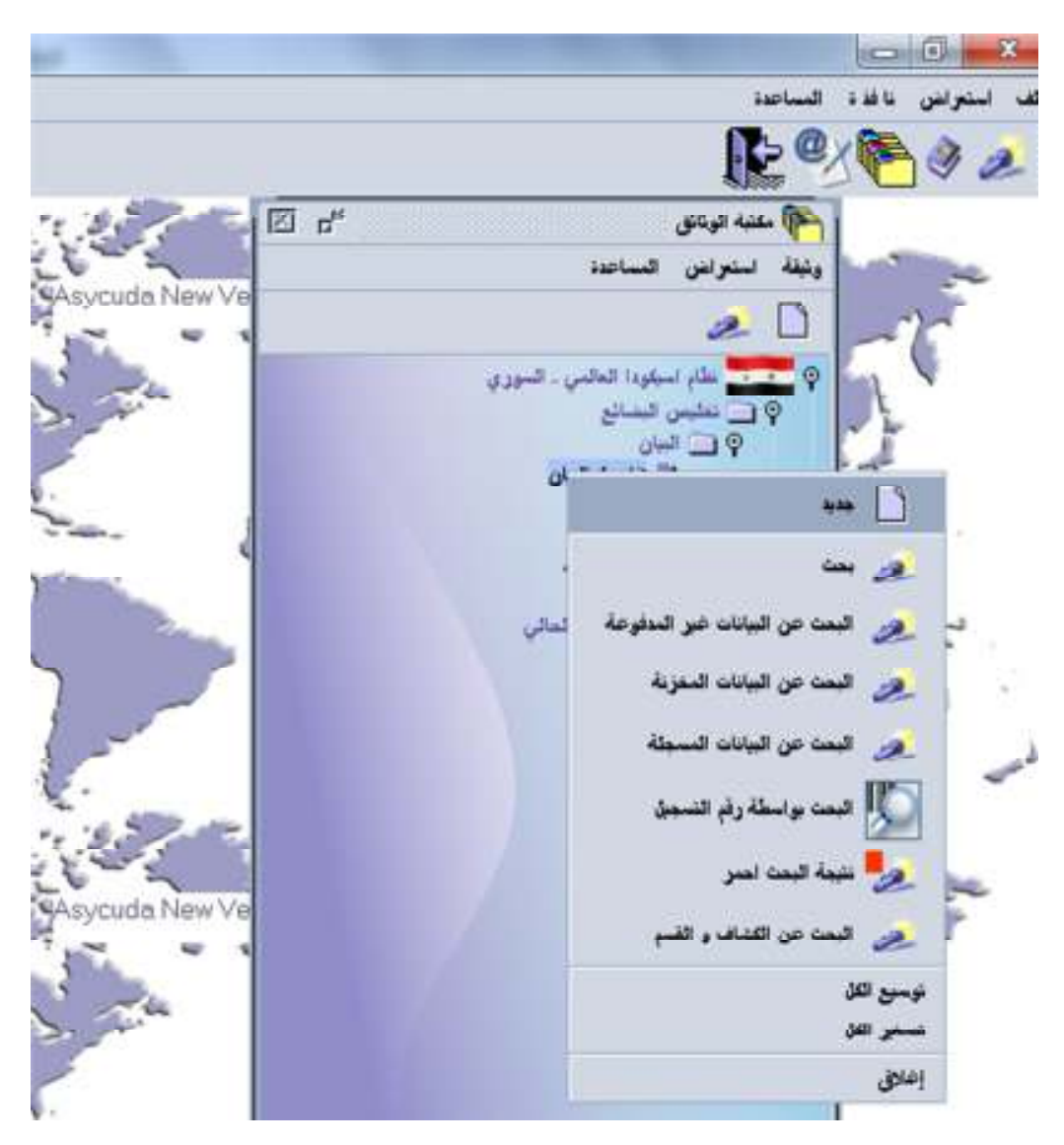

| 6                           | المتهزرته أهريته البرزية                                                    | 1000                                       |                     |                                  | Ind a secol                                       | فندتسفذ                           |                                 |
|-----------------------------|-----------------------------------------------------------------------------|--------------------------------------------|---------------------|----------------------------------|---------------------------------------------------|-----------------------------------|---------------------------------|
| 2.4                         | وزارة الدائية.<br>1901 : وتوانية للمعادلة                                   |                                            | 1                   |                                  | STDAD                                             | 141-14                            |                                 |
| 48                          | رغې رغې<br>companytrust                                                     |                                            | TR<br>              | 8                                | متب ليتونا<br>متب ليتونا<br>راد تاريخ لير<br>تجال | قىرادى<br>ـــبار ئىيــــان<br>د   |                                 |
|                             |                                                                             |                                            | 1                   | 1 in 6 in 1                      | شىدائىتى 7رايىر<br>8 100 8                        | يونسرن<br>KOUSAI :                |                                 |
|                             | والسترداللرسل لبه<br>عبر الجالةين سعوه<br>عبر الحالةين سعوه<br>طب سلاح التي | 102020099853                               | A SA                | 44                               | h.                                                |                                   |                                 |
|                             | <u>مب</u>                                                                   |                                            | 44 18<br>CN         | کشر. 11<br>انبلہ                 | بلد المستنة 12 شعن<br>المدينة 0.00                | يتشاريف أقوين                     | (14, وتائق                      |
|                             | 14لىسرى رۇ<br>مىللىن للىدە                                                  | 0P001 -                                    | 15 بلد ال<br>السون  | ستر.                             |                                                   | اربر بد سبر<br>CN 1               | ۲۲ رمز خد نسبت میں<br>۱   ۲۲  - |
|                             | 413-                                                                        |                                            | 14 15<br>السن       | <u>من</u> ا                      |                                                   | ۹۶ تد لیشد<br>سوریا               |                                 |
|                             | 93 مېر وسېله کلې خد لومول/ټېلدې<br>CMD MIRSA                                | ربر لیب<br>(N)                             | مارية 20 ربز<br>CFR | ىنىد تىنب<br>AMAS                |                                                   |                                   | 1                               |
|                             | 25 رسيلة النان و رس مضيئها عند المارية<br>CMD MIRSA                         |                                            | USD C               | تعند , سنخ ا<br>600000           | يصلي للذلورة<br>8                                 | 23 محل الندريان<br>47,2408        | 24 رمور مقرقة.<br>المحنقة (     |
|                             | 25رمز لنتر (مار لند)<br>25. [بدر التر منز لند<br>1. [بدره] 3. [لتر الدلي    | 22 ملان الشريخ<br>ANSHAN CNASN             | 28 سخر<br>تىروىلە ك | نان بنهادر مال<br>فع ز الیالات ( | درمو کیک                                          |                                   |                                 |
|                             | 23 نېږورېز آمانة لغېل<br>SYLAA آمانة لعور تادغية                            | 38 مئان رمرية السَناحَة<br>سابقةراؤمُنابَة |                     |                                  |                                                   |                                   |                                 |
| و لطرود<br>د<br>مخرمات لسلط | ور مغر <u>ست تسلماً وللم)</u><br>ماردن پارلم ا <mark>لحاد الکان</mark>      |                                            |                     | 世代32                             | 33 ايند ليمري<br>95059000                         | 000                               |                                 |
| لينتع                       | الغرية<br>محدولوع لطرية PH                                                  | a da                                       |                     |                                  | در بر ندانسا<br>۱۱ (N                             | ک ترزن لنام (م)<br>1,000.000      | 35 نىچى                         |
|                             | اردې تمارينې                                                                | <i></i>                                    |                     |                                  | 7(اينځ هرکې<br>8109   8100                        | الة ترزن السالي (عن)<br>1,900,000 | (last, y 39                     |
|                             |                                                                             |                                            |                     |                                  | 49 سند النزر السند ا                              | سان<br>الاطلة                     | SŁ                              |
|                             | أستد تجندون أركبورمات أرافواع شقة أن                                        | (بريۇزىلىكى تىرە يولىياغەزغۇرىر)           |                     |                                  | 1681-2558-2010                                    |                                   |                                 |

ثم يتم إدخال معلومات بيان العبور في وثيقة البيان الموحد ( SAD ) من قبل المخلص الجمركي:

يوجد في حالة بيان العبور TR حقول اضافية هي شركة الترانزيت وعدد الرصاص و أمانة المقصد والكفالة المالية والمسافة المقطوعة كما يلي :

| ي - مرفز الدهول                              | عر من      |                                   | رې 040<br>موټې              | 53 شرقة للربويت<br>مرفة الاصوللز لويت الربي وا |                       |
|----------------------------------------------|------------|-----------------------------------|-----------------------------|------------------------------------------------|-----------------------|
|                                              | 17/09/2010 |                                   | KHLKHKI,<br>BNKLK           | منگر من غل<br>صفان و فناریخ                    | 1%ملسرية<br>البالات   |
|                                              |            | فنش السوري الأربني المنترك<br>[]] | حيرانة لينظرمة (غر )<br>120 | ليرن ((بسالي للنرغات ( غغ )<br>2,500.008       | يلر بريت<br>البند     |
| 53 أمانة النتمادي البلد<br>SYDOA أمانة معنول | 242        |                                   |                             | 840                                            | چو شمارت<br>خير سائري |
| مانة المقصد النهائية                         |            | المسافة المقطوعة                  |                             | ففالة شركة الترانزيت                           |                       |
|                                              |            |                                   |                             | فاله سرحه التر اتريت                           | 2                     |

يتم الضغط على الزر F3 من أجل اختيار شركة ترانزيت والكفالة المالية الخاصة بالشركة كما يلي :

| 0.09+0.00+0.00+0.00-0.00                         | 0.00+          | 🙇 السوارا الدلن به                                  | ت عن غاميق اليان . هم (100             | p       | Øď    |
|--------------------------------------------------|----------------|-----------------------------------------------------|----------------------------------------|---------|-------|
|                                                  |                | من فسطالة عل بوانات في                              | , معايير الاستبار وخام إيماد الوليقة ا | -       |       |
| نىرەج <sub>ارىدا</sub> لىبىن ۋر لېرىدەت)<br>     | Steel (%)      | الإم.<br>رمز التركة الترارية<br>امم التركة التتريية | ىلىن<br>ئىن<br>ئىن                     | Kapit≢] | 448#2 |
| هې مرط الولويت (م. )<br>634 (634                 | 034 A          |                                                     |                                        |         |       |
| ستل بن ان<br>استل بن انز<br>استان و انتریخ DAMAS | ر ئىسى<br>DAMU | 0 4 9                                               | 4                                      |         | ××    |

| 0 de |                |                          | ياسيل اليان . بدية (2010)                         | هساب النستان بعنا حن ه                | 2                         |                      |                                     | رسي سم<br>(ايند ليمريز) |
|------|----------------|--------------------------|---------------------------------------------------|---------------------------------------|---------------------------|----------------------|-------------------------------------|-------------------------|
| *    |                |                          | الاعتبار وتاح إيماد الوتيفة السندية               | للدأد عل بولغات في معاوير             | ەن قت                     |                      |                                     |                         |
| 4882 | 44             | 28/09/2010<br>28/09/2010 | اللمول<br>اللال<br>اللال في ساوي<br>ابتد أو يساوي | الإمر<br>السك<br>ركا السلبة<br>ل<br>ل | ىرىسا<br>رىز قا<br>سىقى ا |                      |                                     |                         |
|      |                |                          |                                                   |                                       |                           | lenstren<br>6 Au     | وي مركة الزائريت<br>034             |                         |
|      |                |                          |                                                   |                                       |                           | سابر آمید<br>DAMAS   | مىڭ من غان<br>الىقان ن التاريخ      | اولنسي:<br>ادادان       |
| x a  |                |                          |                                                   | a a                                   | 9                         | Distance (km)<br>500 | Total Of Vehicles wel<br>15,000.000 | 1999<br>1999<br>1999    |
|      | SY أسام بر تهو | ALB                      |                                                   |                                       |                           |                      | 034                                 | 52 الساون<br>تير صلح إ  |

يقوم المخلص الجمركي بالتوجه إلى صفحة "قائمة التحميل" في البيان لإدخال رقم القلم ورقم وجنسية المركبة ووزنها فارغ وعدد وأرقام الرصاص ورقم الحاوية ان وجدت وعدد الطرود ووصف البضاعة ووزنها القائم ثم يضغط على زر "إ**ضافة سطر":** 

| - SYTAD                            | غلبه العيرر                        |      |                                            |                                              | تر بد ا                                                    |                            |                                            |                                            |                                        |            |
|------------------------------------|------------------------------------|------|--------------------------------------------|----------------------------------------------|------------------------------------------------------------|----------------------------|--------------------------------------------|--------------------------------------------|----------------------------------------|------------|
| (Law)                              | Fee                                | -    | ليبان ا                                    |                                              | ere da                                                     | فنعرع                      | برعما النسبة                               |                                            |                                        | pilp and   |
| 0 TR                               | 2019                               | 1 65 | 3                                          | 28/10/2010                                   | 2010 2                                                     | 223311                     | 2010                                       |                                            |                                        | 1          |
| اسبن الواط                         | 3                                  |      |                                            |                                              |                                                            |                            |                                            |                                            |                                        |            |
| 1062                               |                                    |      |                                            |                                              |                                                            |                            |                                            |                                            |                                        |            |
| وسف لمد د<br>لنده منارک د          | بوش<br>دورنية                      |      |                                            |                                              |                                                            |                            |                                            |                                            |                                        |            |
| وسف ليبر ف<br>لنتذجيري و<br>ميرجير | بوش<br>تاریخید<br>رابر شیریمد      |      | وون التركية.                               | e ser in pair innann                         | الوسابق وتوكرساه                                           | S. <del>4</del>            | e. Ayun da                                 | ه لخرود خوزو                               | irtaal uung                            |            |
| یمد اسم م<br>لنه سره ه<br>سره س    | ونان<br>دورفنا<br>ربر شرمن<br>111  |      | نون العربية.<br>20,000                     | <del>مەت</del> ارمە<br>2 SY                  | ، ترسمون رو ترسم<br>1525302 :                              |                            | ريو ميروند<br>1984-1957<br>1934            | مرکزیہ کررو<br>500,000 20                  | غمین نمین                              |            |
| مید اید م<br>تندیرہ :<br>1         | بونی<br>دورنید<br>ربد شیرمد<br>111 |      | ورن العرامة<br>20,000<br>قر قدر عد الازن ا | ، مەركىيە ئىرىكەر<br>2 SY<br>ئىرىمە مىرىكىيى | د ترساس راه ترساه<br>(۱۳۹۷:33:02 - ۲<br>ربه هد الرسانس (به | د<br>ا<br>فرالاستمن ا رقوا | رو صرية<br>110000571834<br>مية رمز قلر، وم | م نخریه فرز<br>500,000 20<br>مدافره مدافری | وست تعدمت<br>عليمات<br>الورن رست الانت | للعار مزيد |

في حال أراد المخلص الجمركي تحديث معلومات السيارة الحاملة للبضاعة أو إزالة السطر من القائمة يحدد السطر المطلوب ويضغط بالزر الأيمن للفأرة على السطر المحدد فتظهر قائمة منسدلة تتيح له الإجراء المطلوب :

| الدنة فعرعية                             | 102015                        |                                                                              |                                                                             |                                                                                                    |                                                                                                    |                                                     |                                                            |          |                    |                |
|------------------------------------------|-------------------------------|------------------------------------------------------------------------------|-----------------------------------------------------------------------------|----------------------------------------------------------------------------------------------------|----------------------------------------------------------------------------------------------------|-----------------------------------------------------|------------------------------------------------------------|----------|--------------------|----------------|
| SYALB                                    | بلذيليا كهوى                  |                                                                              |                                                                             | تعريده ف                                                                                                    | لمان                                                                                                    |                                                     |                                                            |          |                    |                |
| Ciari.                                   | . والإيد تاريخ ال             | ميل المان.                                                                   |                                                                             | AN PL                                                                                                    | دو لسري                                                                                                    | عرججة الته                                          | 14                                                         |          |                    | de sur         |
| 8 TR                                     | T 2010                        | 0 85                                                                         | 28/10/2010                                                                  | 2010                                                                                                    | R1 1                                                                                                    | 2010                                                |                                                            | 1        |                    | 1              |
| لنعن الإلا                               |                               |                                                                              |                                                                             |                                                                                                    |                                                                                                    |                                                     |                                                            |          |                    |                |
| 726                                      |                               |                                                                              |                                                                             |                                                                                                    |                                                                                                    |                                                     |                                                            |          |                    |                |
| دهد.<br>رای سلو دیوب<br>اسانهٔ جماری کار | منيد                          |                                                                              |                                                                             |                                                                                                    |                                                                                                    |                                                     |                                                            |          |                    |                |
| ران سلم دیرب<br>استة معارك 20            | منية                          |                                                                              |                                                                             |                                                                                                    |                                                                                                    |                                                     |                                                            |          |                    |                |
| ین خو بوب<br>لنهٔ جنره در<br>موجعه       | ر<br>اعلید<br>رب صرعة         |                                                                              | همها الورنا جد في                                                           |                                                                                                    | -                                                                                                    | فوبعه وار                                           | مدفقيه فين                                                 | **       | - Arrange og       |                |
| یری خونوب<br>لند جنره در<br>اس س         | کانید<br>اکانید<br>رم میرمد   | ورو شراطه                                                                    | 19 m 19 m 19 m 19 m 19 m 19 m 19 m 19 m                                     |                                                                                                    | -                                                                                                    | رې تدرية                                            | مد نخرید اورو                                              |          | , iraa) u          |                |
|                                          | وي<br>رو سرمد<br>رو گرفته     | مە ئەرە مىرە<br>رۇرقىرىدا يىن قىرغا                                          | ng an ing ti kana<br>Ang di kana                                            | مى راد درست<br>مار برستان                                                                                            | م<br>روفوستني رو                                                                                                    | رم نعرینه<br>ناری<br>لطوه _ رمز انترو               | مدفقيه امن<br>مداقل العالة                                 | <br>سالا | د نیدما<br>رمد الد | العا مريد      |
| دہ میر ہوت<br>لیڈ جارہ در<br>ا           | ونيد<br>مسريد<br>الم          | າດ, ອັງດີ <sub>6.16</sub><br>16, ອີ, <sub>10</sub> , 16, ອີ, ອີ,<br>1500 111 | ngi mentapat kawa<br>Angali kawa<br>St                                      | مر رو در مر<br>مر از مراجع                                                                                           | ~<br>(الأسمى الم                                                                                                    | رم سرية<br>تشيه رمز قش<br>۲ ۲                       | مه نفریه کورو<br>رسید قاری مد قلا<br>شوست گ                |          | iraa) a            | 11             |
|                                          | وي<br>ري سرمد<br>ري شرقه<br>1 | مع تعريف مين<br>ماريخ مين<br>1900 111<br>1200 111<br>1200 111                | ngi meningat kawa<br>Kagali kawa<br>Si<br>Si<br>Si<br>Si<br>Si<br>Si<br>Ale | س رد درسه<br>در از مرسم<br>در از مراسم<br>در<br>در<br>در<br>در<br>در<br>در<br>در<br>در<br>در<br>در<br>در<br>در<br>در | چې<br>(۱)<br>(۱)<br>(۱)<br>(۱)<br>(۱)<br>(۱)<br>(۱)<br>(۱)<br>(1)<br>(1)<br>(1)<br>(1)<br>(1)<br>(1)<br>(1)<br>(1)<br>(1)<br>(1 | رم مدرية<br>مدينة رمز اللري<br>VT 1<br>VT 5<br>VT 5 | مه فخریه خوری<br>رسمه قلاره ۱ مه الا<br>مقومت ۵<br>مقومت ۵ |          | iraat a            | 111<br>5<br>77 |

|                                                 |                                                                                                    | 1.000071                                                  |       |                      |                                                                                                    |                                                                                                    |                         |                               |
|-------------------------------------------------|----------------------------------------------------------------------------------------------------|-----------------------------------------------------------|-------|----------------------|----------------------------------------------------------------------------------------------------|----------------------------------------------------------------------------------------------------|-------------------------|-------------------------------|
| 1.4                                             | الجمهررية الحريبة المورية.<br>وزارة المالية                                                                                                    |                                                           | 7     |                      | ا ، ربز ۽ ليم کا                                                                                                    | فاءلة لغبرتية                                                                                                    |                         |                               |
| - 4                                             | وار دلمه لمارد<br>مان با                                                                                                    |                                                           |       |                      | SYDAO                                                                                                    | 24.4                                                                                                    |                         |                               |
| -                                               | S managangang (                                                                                                    |                                                           |       | 0 10                 |                                                                                                    | سريري<br>سمار المسان                                                                                                    |                         |                               |
|                                                 | company outsi                                                                                                    |                                                           | 3     | ومنصة الدلولم        | للملة                                                                                                    | • 2010                                                                                                    |                         |                               |
|                                                 |                                                                                                    |                                                           | 1     | 1 1                  |                                                                                                    | -                                                                                                    |                         | -                             |
|                                                 |                                                                                                    |                                                           | °     | 0 1                  | 2010 8                                                                                                    | SAL 1                                                                                                    | KOUS                    |                               |
|                                                 | والمنفررة إلىرمار أيه رام                                                                                                    | 102020099853                                              | ц     | مو سب                | e e                                                                                                    |                                                                                                    |                         |                               |
|                                                 | حر لعاقرين سمود                                                                                                    |                                                           |       |                      |                                                                                                    |                                                                                                    |                         |                               |
|                                                 | حمر الجالة بن مصود<br>طب سلاح الدن                                                                                                    |                                                           |       |                      |                                                                                                    |                                                                                                    |                         |                               |
|                                                 | <u>م</u>                                                                                                    |                                                           | 10    | 11 بند الغر          | بلد المنتة (12 شعر)                                                                                                    | يتعاريف أتوي                                                                                                    |                         | ة <sup>2</sup> 4, 19          |
| حفظ البيار                                      |                                                                                                    |                                                           | N     | CN                   | 8.00 444                                                                                                    |                                                                                                    |                         |                               |
|                                                 | 4) Came                                                                                                    | DP001                                                     | 15    | 19 شد النصدر         |                                                                                                    | 25 (H 1 1                                                                                                    | rs17                    | ر به است الله                 |
|                                                 | مطلعن للقساد<br>مورية                                                                                                    |                                                           |       | عمن<br>المراجعة      |                                                                                                    | - CN                                                                                                    | MI M                    | 17                            |
|                                                 |                                                                                                    |                                                           | 3     | تسن                  |                                                                                                    | 420-                                                                                                    |                         |                               |
|                                                 | 18 سم رسيلة لنظر عند الرسول(الطائق                                                                                                    | رمز تحسبه                                                 |       | 20 رمز تريط السلير   |                                                                                                    |                                                                                                    |                         |                               |
|                                                 | CMD MIRSA                                                                                                    | CN                                                        | FR 💷  | DAMAS CFF            |                                                                                                    |                                                                                                    |                         | -                             |
|                                                 | CMD MIFSA                                                                                                    |                                                           | SD CN | .000.00   USI        | ومعتبر للعابرر .<br>8                                                                                                    | 47.2400                                                                                                    | 924 4                   | ور معربه<br>[استنابة ا        |
|                                                 | ی<br>رمز النان بنیل نیند<br>کارمز النان بنیل نیند                                                                                                    | 27 مكان للنريخ                                            | 28    | 28 مغرمات غلبة و مال | ةربز لبلا                                                                                                    |                                                                                                    |                         | -                             |
|                                                 | 1 (سرد) 3 انتر تحتلي                                                                                                    | ANSHAN CNASN                                              | -     | نرولا فنع ر ليدنه ار | Contraction of the second                                                                                                    |                                                                                                    |                         |                               |
|                                                 | 25 اسم ۾ زمز آمانة الفقول                                                                                                    | 38 مان رهره البضائة                                       | -     |                      |                                                                                                    |                                                                                                    |                         |                               |
|                                                 | ALTER LAST LAST                                                                                                    | 41.01.41                                                  |       |                      |                                                                                                    |                                                                                                    | _                       |                               |
| الا لغريد                                       | SYLAA أسانة تعير تادلية<br>11- بطرست المستغة (اللر)                                                                                                    | alayi,awa                                                 |       | 22 راي اللي          | 35 خدد المتركن                                                                                                    |                                                                                                    |                         |                               |
| الا للريد                                       | SYLAA استه عبور تحفیه<br>۲۵ سفرسسته اسسنده واندره<br>سرعت در آرندم اقت آننده                                                                                                    | dis)(ala                                                  |       | 40 4532<br>41 1      | ور جد صربي<br>95059000                                                                                                    | 000                                                                                                    |                         | _                             |
| الا لغرية<br>الا لغرية<br>علومات لعلمه<br>تعساع | SYLAA است عبر تحفیه<br>۲۹ سترست است تشویته<br>مرده دراریم افضا تقو<br>تشریه                                                                                                    | ally[alls                                                 |       | 40 4532<br>45 1      | 33 ليد لمردي<br>35059000<br>95059000<br>14 رمز بد لمتنا                                                                                                    | 000 <mark> </mark><br>کودیوں شکر                                                                                                    | (20 )                   | ww x                          |
| الالغرية<br>الالغرية<br>مغربات لسلطه<br>الاستار | SYLAA استه عبور تحفیه<br>۲۰ طریب داست دیست واندی<br>مریب پراندی است است اندی<br>در ماری اندی<br>۲۰ ماری اندی اندی اندی مالی اندی مالی<br>در ماری مالی                           | مناورا مند                                                |       | 40 1 22<br>HJ 1      | 33 قبد المربي<br>95059000<br>34 ربر بد استبا<br>14 ربر ا                                                                                                    | 000 میں المالی<br>25 البران المالی<br>1,000,000                                                                                                    | (26)                    | and the second                |
| الاللزية<br>*<br>ملينان ليلم<br>المالي          | SYLAA استه عبور تحفیه<br>۲۵ سفرسست اسسنده رانتر)<br>مربعه برارتم آنمه آنمو<br>۲۵ مترویه<br>۲۸ همرین<br>رزیم معریف                                                               | منديارمند<br>يت , طود                                     |       | ي ي ي ي<br>ب<br>ا    | 33 لغد العربان<br>95059000<br>34 روز بلد العلما<br>20 روز بلد العلما<br>20 روز بلد العلما<br>20 روز بلد العلما<br>20 روز 10 (20 روز 10 روز 10 (0 روز 10 روز 10 روز 10 روز 10 (0 روز 10 (0 روز 10 (0 روز 10 (0 روز 10 (0 روز 10 (0 روز 10 (0 (0 ر 10 (0 (0 (0 (0 (0 (0 (0 (0 (0 (0 (0 (0 (0                                                                                                    | 000 عن المراجع المراجع مل مراجع المراجع المراجع مل مراجع مل مراجع المراجع المراجع المراجع مليع مليومي مليومي مليومي مليومي مليومي مليومي مليومي مليومي مليومي مليومي مليومي مليومي مليومي مليومي مليومي مليومي مليومي مليومي مراجع مليومي مليومي مليومي مليومي مليومي مليومي مليومي مليومي مليومي مليومي مليومي مليومي مليومي مليومي مليومي مليومي مليومي مليومي مليومي مليومي مليومي مليومي مليومي مليومي مليومي مليومي مليومي مليومي مليومي مليومي مليومي مليومي مليومي مليومي مليومي مل<br>مليومي مليومي مليومي مليومي مليومي مليومي مليومي مليومي مليومي مليومي مليومي مليومي مليومي مليومي مليومي مليومي م<br>مليومي مليومي مليومي مليومي مليومي مليومي مليومي مليومي مليوميمي مليوميمي مليوميم مليوميمي مليومي مليوميمي مليوم | ر (بع)<br>بر (بع)       | ی سارت<br>(ز بر اسار          |
| الالغرية<br>مع<br>مساور<br>مساور                | SYLAA استه عبور تحفیه<br>۲۰ سفرست است نه ولند)<br>مریب پراند<br>مندر برع نفرید 88 PK<br>رزم میریت<br>رزم میریت                                                                  | منتمارمند.<br>براید د                                     |       | 和約22<br>約 <u>1</u>   | ي ليم لمريخ<br>95059000<br>34 ريز بد استيا<br>14 ريز بد استيا<br>17 ريز مريز<br>1000 8109<br>10 ستية التي (استية ال                                                                                                    | 000 میں دیتر<br>25 لیرن لنڈم<br>1,000,000<br>18 لیرن لنڈم<br>1,000,000                                                                                                    | (19)<br>(19)            | ی سالن ع<br>رابسار ع<br>SL    |
| الاللي:<br>ملينه للله<br>تستخ                   | SYLAA است عبر تحلية<br>١٢ مغربت است به ولتر)<br>مرتب رأتم أنب أنتر<br>تقرية<br>١٢ من الثرية 88 (رزما رباع<br>رزما رباع<br>استاد تجملات أيشتورمانه أولاواع ستة أنوي              | مىدرەرمىد<br>بەربۇر<br>بەلبوالىر تىردرولىرىغارزۇرس)       |       | 49 43 32<br>40 1     | 33 لعد العربي 33<br>95659000<br>14 الربيز له العندا<br>14 الربيز عاري<br>1000 8100<br>17831-2558-2010                                                                                                    | 000 مى مەرم<br>25 ئېرى ئىلغ<br>1,000,000<br>10,000,000<br>1,000,000<br>1,000,000                                                                                                    | (26)<br>(26)            | ت سلی عد<br>راسار به عد<br>SL |
| الالغرية<br>مع<br>الالغرية<br>المناح            | SYLAA امنا عبور تحفيا<br>۲۰ ملرست است اه واند)<br>درین در (نام اعب آعد اندو<br>تقریه<br>۲۰ و برع اطریه<br>۲۰ مرب اطریه<br>۲۰ میرد این این این استار<br>این ما تعاری استان این ا | مىلەرلىكە<br>بەربارد<br>يەلھاقىار تىرار رالىراغانى(زېرىر) |       | ## #132<br>#1<br>1   | ي تين تسريي (1)<br>95059000<br>2000 من تين<br>2000 000<br>2000 000<br>2000<br>2000 000<br>2000<br>2 | 000 المري للنام<br>255 البري للنام<br>1,000,000<br>185 البري لسام<br>1,000,000<br>100,000<br>100,000<br>100,000                                                                                                    | ر کی<br>بر کی<br>بر (ک) | ی سایت عد<br>پر سال 20<br>SL  |

يقوم المخلص بتخزين البيان عن طريق الزر "حفظ" بعد الإنتهاء من كتابة معلوماته بشكل كامل :

### البحث عن بيان العبور TR في وضع التخزين وتسجيله :

| T.F     | 10 B 10       | 50                             | -            | ليتورد فخلين . البرزان                                                                                                    |                          |
|---------|---------------|--------------------------------|--------------|----------------------------------------------------------------------------------------------------|--------------------------|
| P.      |               | عزبة                           | جيند د       | ن فسائع<br>فيان                                                                                                    | 39                       |
| -       | ليعه الاستحاذ | ومعاينو الانتقار وتان إساد الو | ل بوادات في  | ا هین السلوی<br>ا داره مسلول الارداد                                                                                                    | 100                      |
| huji #2 | 15 الجب       | للمبار                         | H            | عاميق اليان<br>الرو                                                                                                    |                          |
| _       |               | لين<br>التان                   | -            | راداند کسور<br>استانیک                                                                                                    | بة من البلقات عن النظرمة |
|         | KOUSAL        | 1000<br>1000                   | -            |                                                                                                    | بة حن كيدت السفونة       |
|         |               | لکان<br>اکان                   | 10           | 444                                                                                                    | ه حن اليلاد السبلة       |
|         |               | 1961,<br>1926                  | - Acc        | سودمادو فبالجد                                                                                                    | و براسطة رقر السمل       |
|         |               | da                             | , على اللوان | مانين مالية<br>مانين مالية                                                                                                    |                          |
|         |               |                                |              |                                                                                                    |                          |
|         |               |                                | <b>1</b>     | و هستمو المالي                                                                                                    | ، صبق سر                 |
|         |               |                                | 1.000        | 2. 5                                                                                                    | ، حامق استر              |
|         |               |                                |              |                                                                                                    | ، تصليق ازرق             |
|         |               |                                | 07 0 10      | 2                                                                                                    | م علق ایست               |
|         |               | -1                             | E 15 9       | and the second second sec |                          |
| ø       | 1             | 1                              | 8 4 9        | - China I                                                                                                    | ة عن اليلغد النطقة       |

يدخل المخلص الجمركي رقم مرجعه في قائمة "البحث عن البيانات المخزنة"

ثم يقوم بتسجيل البيان الجمركي على طريق زر **"تسجيل"** لإعتماد البيان من قبل أمانة الجمارك فيتولد رقم تسجيل له:

| - |
|---|
|   |
|   |
|   |

| در الجائلا بن مصره<br>در الجائلا بن مصره<br>لب سالح الدن<br>لب            | N              |                             | Baselout                                                         |
|---------------------------------------------------------------------------|----------------|-----------------------------|------------------------------------------------------------------|
| سمرج رام ا<br>تشرياضه<br>برية                                             | 1 4            | DPS01 KDUSA<br>7 29/09/2010 | اسمیل مذہر<br>مرجع العمر 2019<br>برجع العمل ال                   |
| رمیلهٔ انتزا عد لرمیز(واندی)<br>CMD MIRSJ<br>به انتراج رو جنبتها عد اندوه |                |                             | طباعة اليان اليوت . النظار<br>مة ونجة الـSAD التربيطة مع الونائل |
| CMD MIRS/<br>النش 35 رمز النقل بنطر قطع [27<br>(سرود) 3 أغطر المنطق إ     | - 27<br>N      |                             | طاحة سلمة الشلية<br>طاحة اليان البوط                             |
| ير رمز آسانه خومون<br>SY أمانة العوز الاتاطية -                           | - 30           |                             | وبه تلتزوني الي                                                  |
| ، وارتبر العب للغان.<br>. وارتبر العب للغان.                              | 1 *            | .1 11 1                     | @ 14                                                             |
| ىرچ ئىلررە PK B0<br>رزمە بالىيە ,                                         | , بالبند , طرد | ر هم و ثاريخ نسجيل البيان   | 1,008,000                                                        |

#### عمل موظف القبول :

يقوم موظف القبول بتدقيق الأوراق المرفقة ومن ثم تسريب البيان إلى الكشاف.

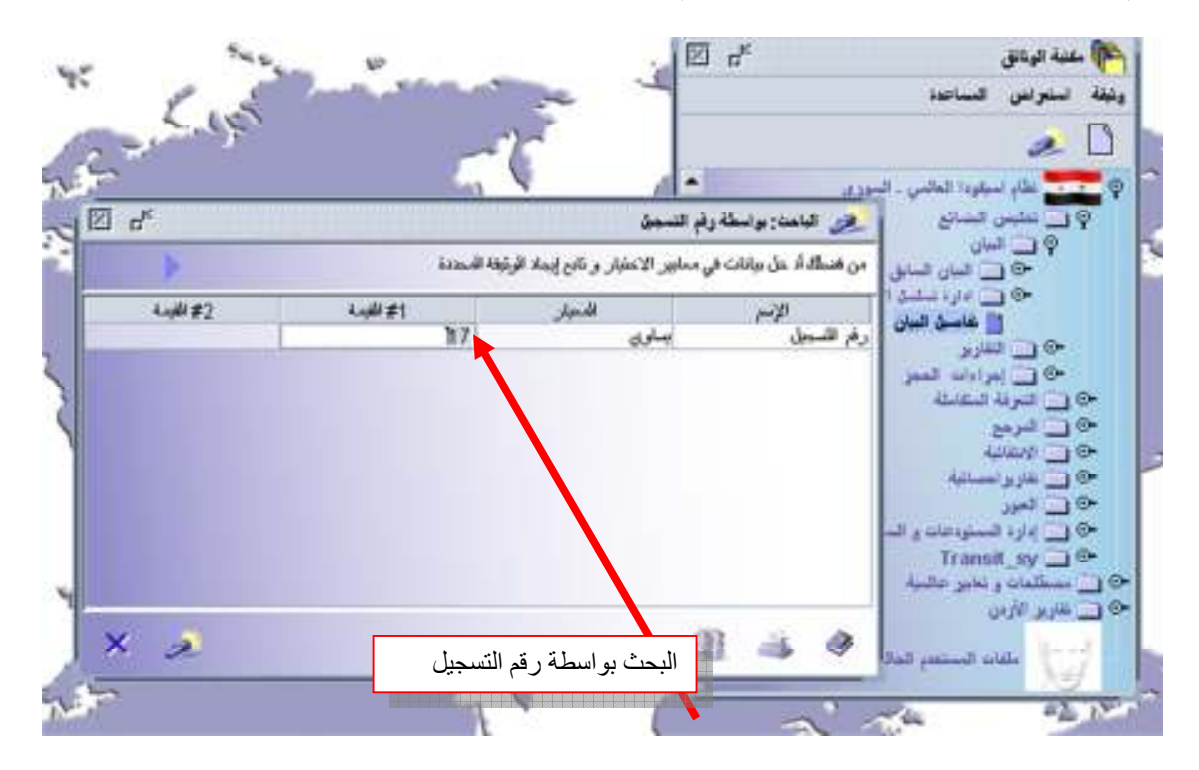

#### عمل موظف الكشف :

يقوم بتصفية البيان ثم بالتوجيه للمسرب "الأزرق" وليس للمسرب "الأخضر" معطياً رقم التصفية الـ "L"

| ⊠ d <sup>K</sup> |     |       |          |        |        |        |           |       |           |              |                    |             |            | ر عببان     | بحث نقاصيل | e     |
|------------------|-----|-------|----------|--------|--------|--------|-----------|-------|-----------|--------------|--------------------|-------------|------------|-------------|------------|-------|
| >                |     |       |          |        |        |        |           |       |           | المرد السواء | عبل من ا           | يغه وإخليار | . إنشار وا | ونبطا الزجا | قطور على 7 | pi al |
| الله_ اللي       | JA. | نارى. | المناجري | الإقرا | مموعال | المرسل | البود الس | لمرا_ | الموقح ال | تتريح الشجول | . Anto             |             | ches       | للمبرح      | THERE      | -     |
|                  |     |       |          |        | 2829   |        | 1         | 8     | TR        | 28/10/2      | 85                 | T           | R1         | 726         | SYALB      | 2,    |
|                  |     |       |          |        | 410    |        | 1         | E     |           |              | ير انن<br>ا        | - 97        | П.,        | 778         | SYDAA      | 2     |
| 320/1            | D   | 20/   | 10       |        | 410    |        | 1         | - 5   |           |              | 1.223              |             | 1 12       | 182         | SYDAA      | 2     |
| 128/1            | 11  | 28/   | 19       | - 1    | 9916   |        | 1         | e     |           |              |                    |             | #3         | 203         | SYDRN      | 2     |
| 3                |     | 28/   | 10       | L      | 410    | 1100   | 1         | E     | 2         | سرب الأمبر   | د توجيه لا         | wj 📕 -      | 311        | 1062        | SYTAB      | 2     |
|                  |     |       |          |        |        |        |           |       | Ű.        | سرب الأسغر   | دة توجيه لا        | in i        | 2          |             |            |       |
|                  |     |       |          |        |        |        |           |       | 3         | نسرب الأهتم  | دة توجيه لا        | 4 <b>B</b>  | 12         |             |            |       |
|                  |     |       |          |        |        |        |           |       |           | سر- مترون    |                    | iej 🗖 👩     | 1          |             |            |       |
|                  |     |       |          |        |        |        |           |       |           | وسنعادم      | بة توجبه لا        | w! 🗖 📑      | 1          |             |            |       |
| -                | _   |       |          |        |        |        |           |       | لبعد      | يشع الاحضاد  | بلية بن ب          | -           | 5          |             |            |       |
| ×                | 20  |       |          |        |        |        |           |       |           |              | 2 <sup>14</sup> ,3 | HO          | É.         | 服           | 4          | 9     |

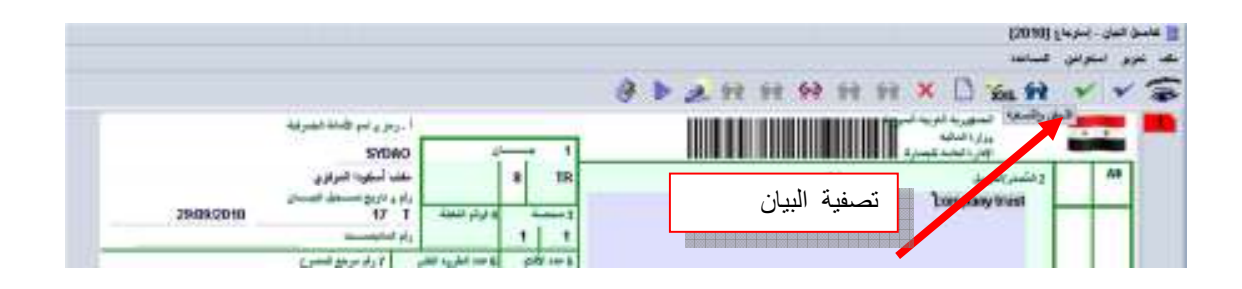

| * | تعت الاستوبة<br>مرجع الاسترج223311 1062 2010<br>مرجع للساركة<br>مرجع الاستوبة<br>L 10 28/10/2010 | رقم التصفية | رب ورق |
|---|--------------------------------------------------------------------------------------------------|-------------|--------|
|   |                                                                                                  |             |        |

وفي حال قام الكشاف بتوجيه البيان للمسرب الاخضر بشكل خاطي تظهر له رسالة خطأ كمايلي:

| خطأ |
|-----|
|     |
|     |
|     |

# عمل موظف الصندوق :

يقوم أمين الصندوق بدفع البيان الجمركي حسب رقم التصفية الـ L المعطى من قبل الكشاف (وعملية دفع البيان في الصندوق مشروحة بشكل موسع في دليل عمل أمين الصندوق ).

|               |              | ا طح البان الموتد ـ هند (SYDAA] |
|---------------|--------------|---------------------------------|
|               |              | ملف تعرير استعرانين السباعدة    |
| %             |              | 92× 8                           |
| ا مريد ،ويفنن | 1            | EUK                             |
|               |              | الاسم والحران                   |
|               |              | معدد حجاد أبو غوت               |
| هينغ هيسن:    |              | ريد مندق                        |
|               |              | بيانك                           |
| السرذح        | مرجع التصفية | مرجع السلمن                     |
| TR8           | 56 L 2010    | AN 2010                         |
|               |              | r                               |

#### عمل رئيس الكشف:

يقوم رئيس الكشف أو القسم باصدار أمر الرفع كمايلي:

|   | 100   | , 244  | Sec. | بلوي. | -cH | 1.00 | appes le | الدس. | المر | اللغود | , امرا . | اريح السجل نموذج | in the | -di- | 144   | النمنز | . آفرکتر | 470 |
|---|-------|--------|------|-------|-----|------|----------|-------|------|--------|----------|------------------|--------|------|-------|--------|----------|-----|
| * | 0     |        |      | 14/   | 25  | L    | 410      | 1100  |      | 1      | 8        | TR 27/09/2       | 15     | т    | SADIK | 1062   | SYALB    | 2   |
|   | 13    |        |      | 20/   | 10  | L    | 8069     |       |      | 2      | 8        | TR 28/09/2_      | 16     | Т    | MAC   | 559    | SYALB    | 2   |
|   |       | alas I |      | 271   | -58 | 1    | 415      | 1140  |      |        | 8        | 18 21/1922       | 1 84   | 1 3  | - HI  | 1062   | EYALS    | 100 |
|   | 02    | 2/0    | 1    | 221   | 1   | L    | 410      |       |      | 1      | 8        | TR 22/04/2       | 51.01  | T    | 10    | 263    | SYDAA    | 2   |
|   | 02    | 2/0    | 3    | 22/   | 3   | L    | 418      |       |      |        |          | CONTRACT OF      | 6      | т    | 1     | 778    | SYDAA    | 2   |
|   | G., 2 | 2/0    | 5.   | 22/   | . 5 | L    | 410      |       |      |        |          | و سعر س          | n      | T    | 11    | 263    | SYDAA    | 2   |
|   | 0.,2  | 2/0    | 7    | 221   | 7   | L    | 410      |       |      |        |          | 121001           |        | т    | 12    | 234    | SYDAA    | 2   |
|   | 02    | 2/0    | 8    | 221   | 9   | L    | 410      |       |      |        |          | No mark          | 1      | т    | OM43  | 951    | SYDAA    | 2   |
|   | 0.2   | 2/0    | 11   | 226   | 11  | L.   | 410      |       |      |        |          |                  | 6      | T    | #42   | 234    | SYDAA    | 2   |
|   | G_2   | 2/0    | 13   | 221   | 13  | L    | 410      |       |      |        |          | مشاهدة المعايين  | -0     | Т    | #127  | 778    | SYDAA    | 2   |
|   | 02    | 2/0    | 15   | 221   | 15  | L    | 410      |       |      |        |          |                  | 9      | т    | OM44  | 951    | SYDAA    | 2   |
|   | 0.2   | 2/0    | 17   | 221.  | 17  | L    | 410      |       |      |        | - 64     | in the later     | 2      | т    | #124  | 778    | SYDAA    | 2.  |
|   | 02    | 2/9    | 19   | 221   | 19  | L    | 410      |       |      |        | - 12     |                  | 1      | т    | #11   | 1021   | SYDAA    | 2   |

# طريقة العمل مع ورقة الطريق TM من قبل أمانة الانطلق/المغادرة:

إنشاء أوراق الطريق TM :

يقوم الموظف المختص بعد دفع البيان بالصندوق بالبحث عن بيان TR حسب رقم التسجيل والضغط على "**فتح لإنشاء TM "** قيقوم البرنامج بانشاء ورقة طريق لكل سيارة مدخلة في قائمة التحميل<u>.</u>

**ملاحظة**: يمكن للموظف المختص اضافة سيارات بعد الدفع ويتوجب في هذه الحالة دفع فرق الرسوم قبل انشاء الـ TMs.

| 回己   | ¢     |                   |            |            |          |        |          |                       |             |           | a                      | طةرقم النسم                             | الباهدة; بوات | 2         |
|------|-------|-------------------|------------|------------|----------|--------|----------|-----------------------|-------------|-----------|------------------------|-----------------------------------------|---------------|-----------|
|      |       |                   |            |            |          |        |          | ي<br>مىلە             | ، من الفشنة | ۇىنبار سا | إستبار وتبعة و         | وتبقابا الزماء                          | ملور على 11   | الد لم ال |
| هن:  | .c.ll | it and the second | ميموع الرس | الدرسان ال | الدرنى ٧ | اللتوة | اير او _ | الربح السميل أنبوتج ا | JA RI       | الملين.   | i.e.MAS                | للمنرج                                  | (امركزا       | -         |
| أمضن | 11    | - L               | 410        |            |          | 2      | 0        | TR 28/09/2            | 17          | T         | NOKARY                 | 263                                     | SYAL8         | 20        |
| Grø  | 17    | L                 | 410        |            |          | 1      | 8        | TR 22/04/2            | 17          | T         | #124                   | 778                                     | SYDAA         | 20_       |
| Gre  | 18    | L                 | 5588475    | 105010     |          | 5      | 4        | IM 22/04/2            | 17          | C         | 8                      | 223                                     | SYDAA         | 20        |
| Ore_ | 762   | L                 | 29022      | 211000     |          | 1      | 9        | IM 16/05/2            | 17          |           | وانتن                  | - 62                                    | SYDOA         | 20        |
| Ore_ | 156   | . L               | 8570       |            | 211000   | 1      | 1        | EX 12/05/2            | 17          |           |                        | 100                                     | SYDOA         | 20        |
| GIR  | 970   | L                 | 0          | 211FOU.    |          | 1.     | 5        | IM 16/05/2            | 17          |           | لتصدير                 | 10                                      | SYDOA         | 20.       |
| Gre_ | 20    | L                 | 52645      | 106820.    |          | 1      | 4        | IM 10/05/2            | 17          |           |                        |                                         | SYDOA         | 20        |
| Gre  | 11    | L                 | 6536       | 109010.    |          | 1      | .4       | IM 22/04/2            | 17          |           | wheel is               | 00                                      | SYDSO         | 20        |
| لمعر |       |                   | 1320479    | 111100.    |          | 1      |          | IM 23/06/2            | 17          |           | 100000                 |                                         | SYHAT         | 20        |
| Gre  | 9     | . L               | 410        | 212000.    |          | 2      | 8        | TR 22/04/2            | 17          | 1.114     | وجزاب وتنعد            | -                                       | SYLAA         | 20.       |
|      |       |                   |            |            |          |        | TN       | فتح لإنشاء ]          |             |           | 1<br>2 <sup>14</sup> . | н 📑                                     | 1             |           |
| ×    | 4     |                   |            |            |          |        |          |                       |             |           | 3                      | ~~~~~~~~~~~~~~~~~~~~~~~~~~~~~~~~~~~~~~~ | 4             | 9         |
|      |       | 1                 | 2 .        | 12         |          | _      | _        | V.                    |             | -\        |                        | も四                                      |               | 1         |
|      | 5.    |                   | 1          | 28.        | me.      |        |          | <                     |             | - 4       | د اکتباب چارو          | +D                                      |               |           |
| 2    | 0     |                   |            | L-         |          | -      |          |                       | 8           | -         |                        |                                         | 1 .           |           |
|      |       |                   |            | -          | -        | 14     |          | 64                    |             |           |                        | فاعدق                                   | 6             |           |

# ورقة الطريق TM:

| بمهوريسة العربيسة المسورية<br>وزارة المليسية<br>الإدرة العامية للمسرى |              | 1.ورقة                  | لريق      | ريز و اسم<br>الملة المدركة |         |
|-----------------------------------------------------------------------|--------------|-------------------------|-----------|----------------------------|---------|
| 2 البرسل / المعتدر رقم                                                |              | -                       | 6 6       | داموتنيخ                   |         |
| theme .                                                               |              |                         |           | السوى الهان                |         |
| الحوران                                                               |              | وعطمة إيقاد             | التعول    | راجو جريع                  |         |
|                                                                       |              | un d' coltine 6         |           | 110-0 SIAGA.0              |         |
| 1.000                                                                 |              |                         | -         | sand di J                  |         |
| A. 6.4 Acres 8                                                        |              | 10 0                    |           | State Line in              |         |
| 10-4                                                                  |              |                         |           |                            |         |
| النشر وم                                                              |              |                         |           |                            |         |
|                                                                       |              | 15.54 المعلى            |           |                            |         |
|                                                                       |              | Charles States          |           |                            |         |
| 54. المسرح رقم                                                        |              | رمز الله المعتر         |           | 1                          | au 17 a |
| -mit                                                                  |              | 21 47.5                 |           |                            |         |
| الخران                                                                |              |                         |           | 4.37                       | 44.8 2  |
| 1229D0 22                                                             |              |                         |           |                            |         |
|                                                                       | L            |                         |           |                            |         |
| de 20 Baness (Dade on One of al an 18                                 | Ter'13 Adres | 1                       |           |                            |         |
| tool in All located in                                                |              |                         |           |                            |         |
| 19 and States and an analysis                                         |              |                         |           |                            |         |
| 25. زما تقال هي قمرد                                                  |              | 1                       |           |                            |         |
|                                                                       |              |                         |           |                            |         |
| 1. 19 June 19 19 19                                                   |              |                         |           |                            |         |
|                                                                       |              | 1                       |           |                            |         |
| محرمات السلعة (الظم )                                                 |              |                         |           |                            |         |
| 145.4.                                                                | 32. رقم القم | 33. فيك فهبرة           |           |                            |         |
| و ارقام البلارود                                                      |              | 54.00 mm and a 10       | - 23      |                            |         |
| حدد الطرود                                                            |              |                         |           | 35, فرزن اللتبركغ)         |         |
| e tielmal (c. c.)                                                     |              |                         |           | 10 day completel           |         |
| ارائم الماريك:                                                        |              |                         |           | 38. الوزن المنظى(اخ)       |         |
|                                                                       |              |                         |           |                            |         |
|                                                                       |              | 40, مسللد اللكل         | / المسللة | فسلهل                      |         |
|                                                                       |              |                         |           |                            |         |
|                                                                       |              |                         |           |                            |         |
| 1.0.0.0.00                                                            |              | 1                       |           |                            |         |
| 25.91.6                                                               |              |                         |           |                            |         |
| 200-0                                                                 |              |                         |           |                            |         |
| البرقية                                                               |              | 3                       |           |                            |         |
| مطرمات                                                                |              | -                       |           |                            |         |
| (شاوة.                                                                |              |                         |           |                            |         |
| رام فرسانس لمبيد كريان:<br>الترابع للتم<br>ا                          |              | رقم ترصاص تجا<br>تترقيع |           | تريف:<br>تنتم              |         |
| 00, فرغة الإرباني<br>10, فرغة الإرباني                                |              |                         |           |                            |         |
| سال بد قل                                                             |              | -                       |           |                            |         |
| ALC: STATE                                                            |              | ارقة لنقبت              | _         |                            |         |
|                                                                       |              | 1557/2657               | 125.0     |                            |         |
| ( cristo, 52)                                                         |              | غم و کرفرو تعقص         | jellas    |                            |         |
| ت الدرقية و الكلف من طرف استه المطارة:<br>التلج:                      | تغلم         |                         |           |                            |         |
| ارماس شليت هندر تعريهم                                                |              |                         |           |                            |         |
| الاجل الأقسى                                                          |              |                         |           |                            |         |
| اسم الموطفح                                                           |              |                         |           |                            |         |

الإلغاء المباشر:

يمكن الغاء ورقة الطريق TM بعد انشاءها قبل عملية المغادرة من قبل الموظف الجمركي المختص بعد أخذ الموافقات المطلوبة اصولا وذلك كما يلي:

| $\boxtimes$ | п <sup>к</sup> |               |   |                |             |       |           |          |        |                   | العور             | ين بن         |
|-------------|----------------|---------------|---|----------------|-------------|-------|-----------|----------|--------|-------------------|-------------------|---------------|
|             |                |               |   |                | 15          | فيداف | ر من اللا | نیار عدا | ة وإنه | ماء إخلابار ولأبة | على 96 وتبغلا الن | للا كم الحقور |
|             | الثارين        | للربخ الوصبول |   | فاربخ المغادرة | الأط الأقسى |       | الج       | ىرى.     | 1      | تاريخ السجول      | أمانة المغسد      | أملاه المغلان |
| -           |                |               | 7 |                |             | R     | 10        | 034      | 3      | 27/09/2           | SYALB             | SYDAO         |
|             |                |               | 7 |                |             | R.,   | 10.       | 034      | - 4    | 27/09/2           | SYALB             | SYDAO         |
|             |                |               | 8 | (              |             | H1    | 10        | 034      | 8      | 27/09/2           | SYALB             | SYDAO         |
| 12          |                |               |   | (              |             | MA    | 559       | 034      | 9      | 28/09/2           | SYDRN             | SYALB         |
|             |                |               |   |                |             | MA    | 559       | 034      | 10     | 28/09/2           | SYDRN             | SYALB         |
|             |                |               |   |                |             | MA    | 559       | 034      | 11     | 28/09/2           | SYDEN             | SYALE         |
|             |                |               |   |                |             | N.,   | 263       | 034      | 12     | 280               | Jen 🗂             | SYALB         |
|             |                |               |   |                |             | N     | 263       | 034      | 13     | 28/               |                   | SYALB         |
|             |                |               |   |                |             | 3,444 | 26.3      | 034      | 17     | 28/               | 60 Introlia       | SYDAO         |
|             |                |               |   |                |             | ناطح4 | 263       | 034      | 18     | 28/               |                   | SYDAO         |
|             |                |               | 4 |                |             | TR    | 264       | 034      | 2      | اشر 15/1          | un stall the      | SYDAO         |
|             |                |               | 8 |                |             | TE    | 10.       | 034      | - 4    | 26/               |                   | SYALB         |
|             |                |               | 9 |                |             | TR    | 263       | 034      | -5     | 26/               | تقامين            | SYALB         |
|             |                |               |   |                |             | TR    | 18        | 034      | 6      | 26/09PZ           | DIUMU             | SYALB         |
|             |                |               |   |                |             | 82    | 898       | 034      | 8      | 27/09/2           | SYDOA             | SYALB         |
|             |                |               | 2 | (              |             | 0     | 263       | 034      | 2      | 27/09/2           | SYALB             | SYDRN         |
|             |                |               | 2 | (              | 0           | 0     | 263       | 034      | 3      | 27/09/2           | SYAL B            | SYDEN         |
| ×           | 4              |               |   |                |             |       |           |          |        |                   | -<br>-            | . 3           |

| Jan inte 🍂                            |                        |                               |                     |       |         |                       |                              |            | a <sup>st</sup> |
|---------------------------------------|------------------------|-------------------------------|---------------------|-------|---------|-----------------------|------------------------------|------------|-----------------|
| لد نژالش طی 6 رئید                    | الاربدة إستبار ويقلهوا | ىزر من من قائد قىرە           |                     |       |         |                       |                              |            |                 |
| ئىت ھىلىر <del>يەركىتى</del><br>SYDRN | Strall                 | عري مسين رم مسين<br>1 27/08/7 | عرمه هرادریت<br>034 | 1 263 | ÖK3     | 10/08/2010 11:02      | Departure Date<br>27/09/2010 | Jamp Carle | 4,4             |
| TIDAN                                 | TIGLO                  | 2 27/08/2                     | 034                 | 2 36. | OKT     |                       |                              |            |                 |
| arber<br>Webber                       | Walke                  | 9 27/11/8/2/2                 | 20.2                |       | CICICI  |                       |                              |            |                 |
| BYDAM                                 | BIALE                  | 5 27/09/2                     | 634                 | 2 263 |         |                       |                              |            |                 |
| BYDRN                                 | SYALE                  | E 27/09/2                     | 014                 | 0 263 |         |                       |                              |            |                 |
| 8                                     |                        |                               |                     |       |         | اتمام الفه            | -                            |            |                 |
| <b>3</b>                              |                        |                               |                     | igne  | 1 Cance | nallylati<br>Direct   |                              |            |                 |
|                                       |                        |                               |                     | ane   | 1 Cance | eallyIct)<br>> Direct |                              |            |                 |
| 8                                     | ~                      |                               |                     | gne   | t Cance | adişləri)<br>> Direci |                              |            |                 |
|                                       | ~                      |                               |                     | one   | 1 Cance | adiylad)<br>> Direct  |                              |            |                 |

دليل استخدام برنامج العبور الجديد

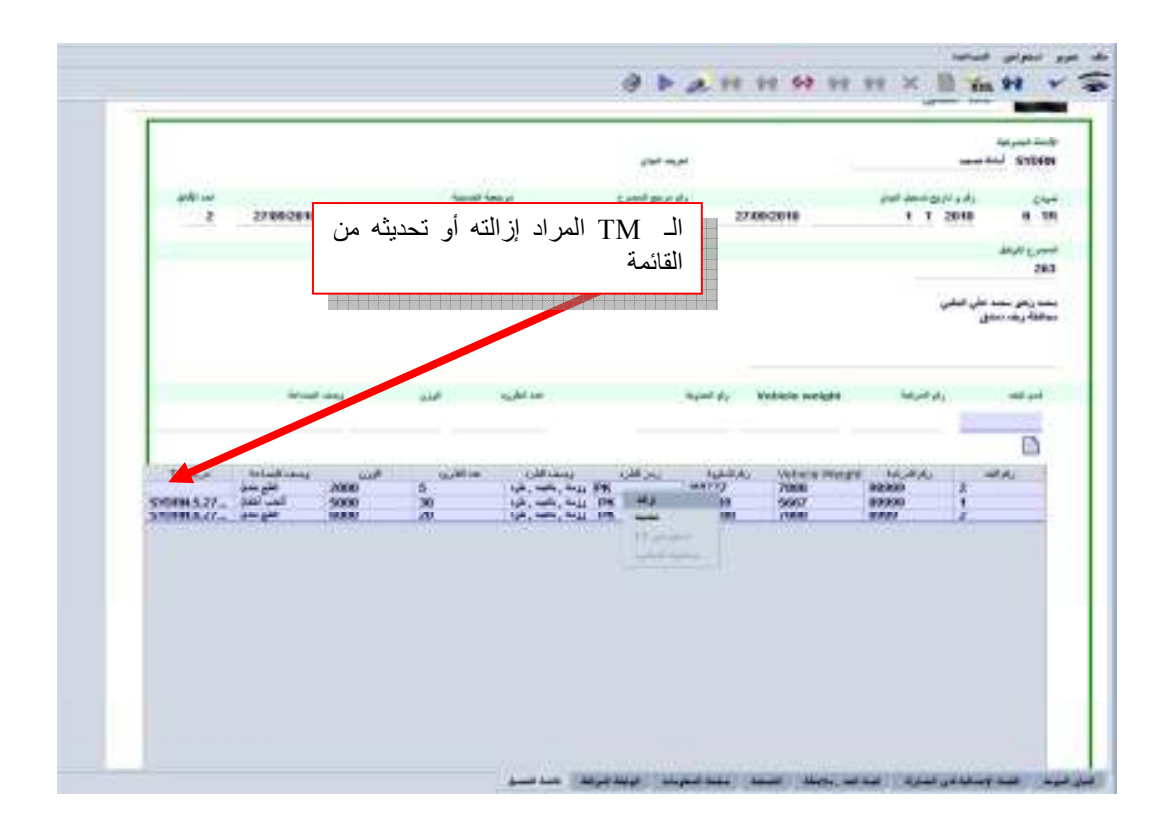

عمل موظف المغادرة :

يقوم الموظف المختص بإجراء عملية "**مغاردة**" للسيارات المنطلقة من أمانة المغادرة إلى أمانة ألمقصد النهائي . حيث يقوم بالدخول إلى نظام الأسيكودا السوري والضغط على مجلد "العبور" ثم مجلد "وطني" وفي صفحة "العبور" يقوم بالبحث عن بيانات الـ TM حسب رقم مرجع المصرح في بيان TR مضاف له رقم مسلسل 1 ، 2 ، 3 .. الخ حسب عدد السيارات أو رقم تسجيل بيان الـ TR.

 $OK_1$ , ) مثل : إذا كان مرجع بيان TR هو OK وكانت عدد السيارات 5 يتم إنشاء خمسة TM بمراجع (OK\_1, ) مثل : إذا كان مرجع بيان TR هو 369 وكانت عدد السيارات 2 يتم إنشاء ثلاثة OK\_5, PC\_4, OK\_5 وكانت عدد السيارات 2 يتم إنشاء ثلاثة TM بمراجع (2\_1,369\_1,369).

فيقوم الموظف المختص بوضع نتائج المراقبة من قبل طرف المغادرة والاجل الاقصى لوصول البضاعة من أمانة المغادرة إلى أمانة المقصد ثم الضغط على زر موافق

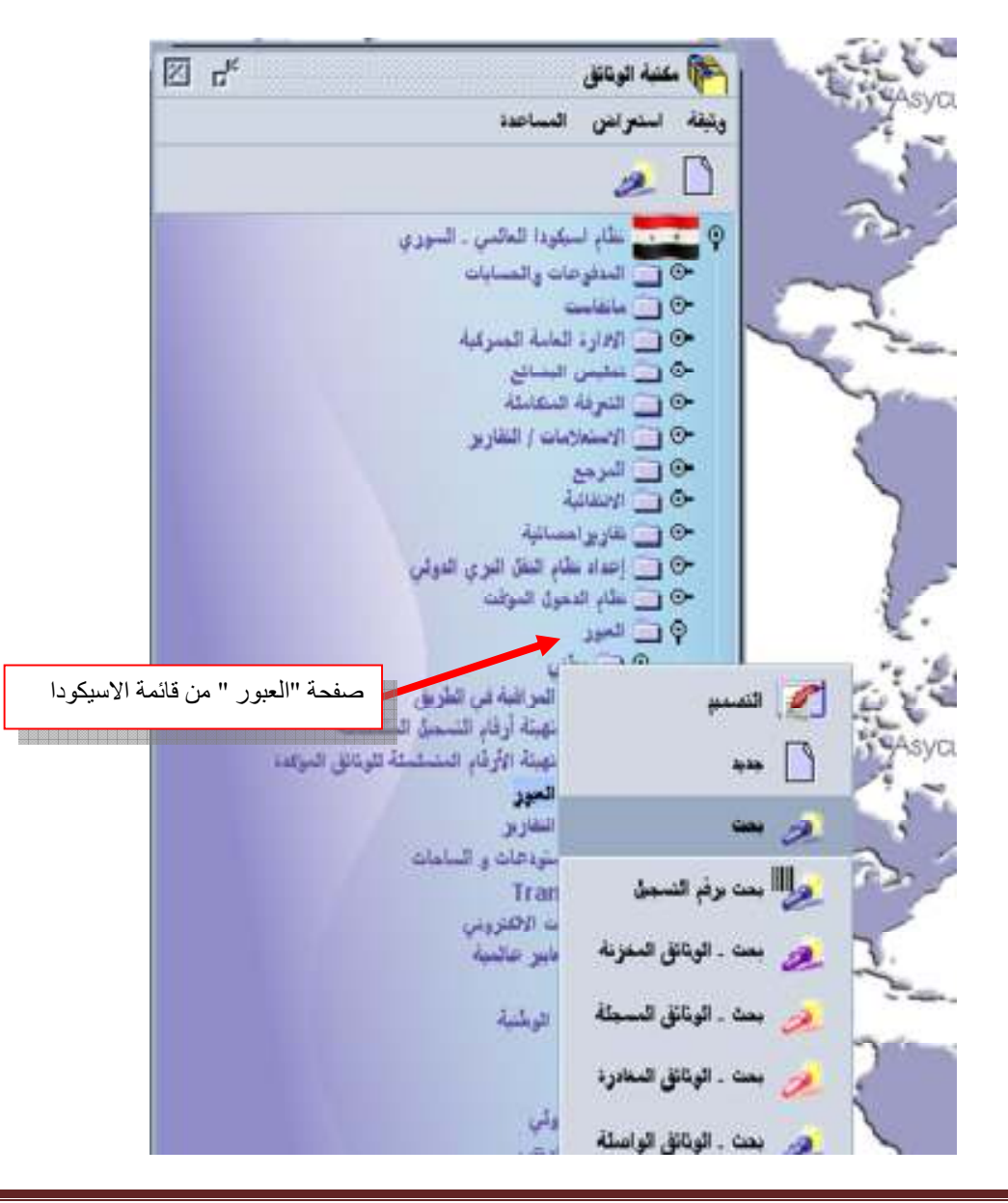

Page 16

| _                 | <b>&gt;</b>            | ذابع إيجاد الوثيقة المحددة | في معايير الاعتيار و     | من مُسَطَّهُ أَد حَلْ بِبِآدَات |                          |                  | 3            |
|-------------------|------------------------|----------------------------|--------------------------|---------------------------------|--------------------------|------------------|--------------|
|                   | 2# القبدة              | 1#القيدة                   | المعيار                  | الإسم                           |                          |                  |              |
|                   |                        |                            | المكل                    | Document Stat                   | _ حمرت في الم            | 100              |              |
|                   |                        |                            | الكل                     | الباركود                        | Carelan                  |                  |              |
|                   |                        |                            | الكل                     | اشنة                            | وعارة العامله الجمرة     |                  |              |
|                   |                        |                            | الكل                     | أمانة المنادرة الانطلاق         | it to it it.             |                  |              |
|                   |                        |                            | المكل                    | أمانة المغميد                   | Automati ed yea          |                  |              |
|                   |                        |                            | الكل                     | شركة الأرافزيت                  | (Juni) and and           |                  |              |
|                   |                        |                            | المكل                    | الممترح                         | 200                      |                  |              |
|                   |                        | AN                         | پینا ب                   | مرجع معلي                       | dist and a               |                  |              |
|                   |                        |                            | المكل                    | رقم التسجيل                     | The state of the state   |                  |              |
| حلي الخاص بالمخلص | رقم المرجع الم         |                            | الأكل                    | الأجل الأقسني                   | The Reast Section        | 10               |              |
|                   | في بيان TR             |                            | الكل                     | ناريخ الأسجيل                   | and a place in           | 1 0              |              |
|                   |                        |                            | الكل                     | كاريخ المعادرة                  | Line -                   | 10               |              |
|                   |                        | 37                         | بساوى                    | رقم تسجول البيان TR             | a an cal In              | • T              |              |
|                   |                        |                            | لاكل                     | تاريخ الوصنول                   | 1 نمينة أر قار           |                  |              |
| 0                 | × 🄊                    |                            | 3                        | 4                               | موسنة الأرد<br>العور     |                  |              |
| ⊠ d <sup>ĸ</sup>  |                        |                            |                          |                                 | ور                       | ، بن ال          | 2            |
|                   |                        |                            | ن الاللمة المحالية       | خليار وبلغة وإغليار عملء        | ن وبنطة واحدةا الرّجاء إ | المقور علم       | de ĉi        |
| ل الثاريخ         | ر TR تاريخ الوسو<br>17 | جل الأسنى الريح المنادرة   | المسر-مربع الأ<br>101 25 | ح الشميل رقم شركة.<br>🔁 مغادرة  | لىنەتلىقىد ئارى<br>SYDRN | السلارية.<br>Syl | شادة<br>1946 |
|                   |                        |                            |                          | 0.00                            |                          |                  |              |

إلغاء

بقاصيل

رقم مرجع بیان الـ TMمضاف له واحد علی بیان TR

× 👙

8 👌 🦉

| . استولین                          | السانية                             |                                    |                                                      |                                   |
|------------------------------------|-------------------------------------|------------------------------------|------------------------------------------------------|-----------------------------------|
| i ina 🔻                            | 9 D 2 5 15 50                       |                                    |                                                      |                                   |
| 646                                | XX aligie (1) + (1) / (1) + (1)     | ,                                  | 40169920 41 1                                        | 1                                 |
| يمود.<br>بشائع                     | سري.<br>دسرچرمية CT 138             | لاين د                             |                                                      | رو بورن اللغ وي<br>1,150,000      |
|                                    |                                     |                                    |                                                      | 30 فرري لمنالي ولوزو              |
|                                    | 1407345059                          |                                    |                                                      | 1,100,000                         |
|                                    | مىكرىك الاناح كمناحي من سلاط مركن ع | ن غو مقمی                          | 100 F 100 F                                          |                                   |
|                                    |                                     |                                    |                                                      |                                   |
| يتق ضربلله                         |                                     |                                    |                                                      |                                   |
| ر نیس ا                            |                                     |                                    |                                                      |                                   |
|                                    | اشدنه . فول                         |                                    | اشتند ، تین                                          |                                   |
| بندو                               | راد رناسیة رسیلة الدل بدود :        |                                    | ريندية و حرين<br>ار از رينسية رسيلة التل جديدة       |                                   |
|                                    | ها_ 🚺 (1) آرائم تعاریت اسبدا        |                                    | ها _ 🚺 (1) آرتام تعاریت تجاید                        |                                   |
|                                    | THE + + H + + + (1)                 |                                    | لا بابط و به ابند کا ا                               | -                                 |
| 1040                               | رآي قرمنص البديد                    | ugu .                              | رام الرمنانن البطية                                  | نويف:                             |
| -                                  | 1.04.00                             | -                                  | 1.24.44                                              |                                   |
|                                    |                                     |                                    |                                                      |                                   |
| <u> </u>                           | 50 غرغة التركزيت                    | 034 Hz                             | التوابع                                              |                                   |
|                                    | 034                                 |                                    |                                                      |                                   |
| -                                  | ستابيران مايرممه                    |                                    |                                                      |                                   |
| - course de                        | النان و الاربع النقق                | 9/2010                             | 290 انتائ                                            | ئج المراقبة من طرف أمانة المغادرة |
| رانويت العربي                      |                                     |                                    |                                                      |                                   |
|                                    | 034                                 | 008.80                             | ه رمز وراسند                                         | البغيرة:                          |
| دردن لل                            | ې دې درې لوله سوه د                 | u                                  | STALB                                                | المتحدث تهري                      |
| 1 1214                             | 01                                  | ( The 1996 C 28                    |                                                      | 540                               |
| نرمانی انقیام<br>باد انتقاب انتخاب | admin u                             | t الامل الأمس :<br>Demarture date: | 14:46:30:09/2011 (مدر برایع استندن )<br>اندر میر ماد | start.                            |
|                                    | domain (**                          | debeutie date                      |                                                      | 1 1 1 1                           |

| أتمام المعاملة       |      |
|----------------------|------|
| Validate Departure   |      |
| طباعة وشغة الترانزيت |      |
| طباعة نسمة طبق الأضل |      |
| أرسل بربد إلى:       |      |
| 9 4                  | 92 V |

دليل استخدام برنامج العبور الجديد

# طريقة العمل مع الـ TM من قبل أمانة المقصد/الوصول:

عمل موظف بوابة الدخول:

يقوم موظف بوابة الدخول باجراء عملية "وصول" حيث يتوجب ادخال التاريخ والساعة أو عملية "وصول مباشر" حيث يقوم البرنامج بتحديد تاريخ وساعة الدخول الياً وذلك للاشعار بدخول السيارة الى حرم الامانة كمايلي:

| ⊠ c <sup>K</sup>                                                                | ᇩ بنت العور                                                                           |
|---------------------------------------------------------------------------------|---------------------------------------------------------------------------------------|
| >                                                                               | لد مَمَ المَور على وبُعَة واحدة الرّجاء إعتبار وبُعَة وإعتبار عدل من الثائدة الدحلَّة |
| الأول الأكسي عاريح المعادرة ر TR عاريح الوسول القاريح<br>37 23/10/2010 23/10/20 | ىلىداشىلىرۇ ئىلىداشىسىد ئارىچ ئىسچىل 👘 👬<br>23/10/2SYDRN SYDAV                        |
|                                                                                 | التدرانين 👰                                                                           |
|                                                                                 | 📑 نعير وسيلة الط                                                                      |
|                                                                                 | لله ماند <u>(</u>                                                                     |
|                                                                                 | 📩 تغیر النقسد                                                                         |
|                                                                                 | ۲M إعادي TM                                                                           |
|                                                                                 | الله الله الله الله الله الله الله الله                                               |
| × •                                                                             | 🔗 🍝 🏭 🙀 وسول مباشر                                                                    |
| Asycuda New Version                                                             | 🔬 البراغة في اللزيق                                                                   |
|                                                                                 | —————————————————————————————————————                                                 |

عمل موظف الكشف :

يقوم موظف الكشف بتأكيد وصول البضاعة من طرف أمانة المقصد بعد التحقق من حالة الرصاص وذلك بالضغط على عملية " مطابقة " حيث يختار الكشاف زر " مطابق" في حالة الرصاص السليم وزر " غير مطابق " في حالة عدم المطابقة. أو عملية "مطابقة مباشرة " حيث يقوم البرنامج بإدخال حالة الرصاص سليم بشكل آلي. ملاحظة: في الأمانات الداخلية وأمانات المنطقة الحرة يجب التأكد من تسجيل البيان في سجل المانيفست وكتابة رقم تسجيل المانيفست في حقل الملاحظات في ورقة TM قبل إعطاءه مجراه النظامي.

|         |              |    |               |               | a the set | , الفاضة ا | _ عمل من | إعتيار | ا، إختيار وشِغة و | ى 3 وثيفة الزجا | د تم المتور علم |
|---------|--------------|----|---------------|---------------|-----------|------------|----------|--------|-------------------|-----------------|-----------------|
| الالربخ | ناريخ الوصول | TR | كاريح اشتلارة | الأبل الأتسبى | بمرجع ہے۔ | الاسر      | شركة.    | رم     | تاريح السجل       | أمانة المغسد    | للالملارة       |
|         | 29/09/20     | 21 | 29/09/20      | 30/09/20      | 3691      | 863        | 034      | 34     | 29/09/2           | SYALB           | SYDA            |
|         | 30/09/20     | 26 | 30/09/20      | 02/10/20      | BAS       | 411        | 034      | 10     | بطابقة            | • 🔁 🛛           | SYAL            |
|         |              |    |               |               |           |            |          |        | ملير اهن          | 1 59            |                 |
|         |              |    |               |               |           |            |          |        | طابقة مباشرة      | - 100           |                 |
| 54 V    |              |    |               |               |           |            |          |        |                   | عاسق            |                 |

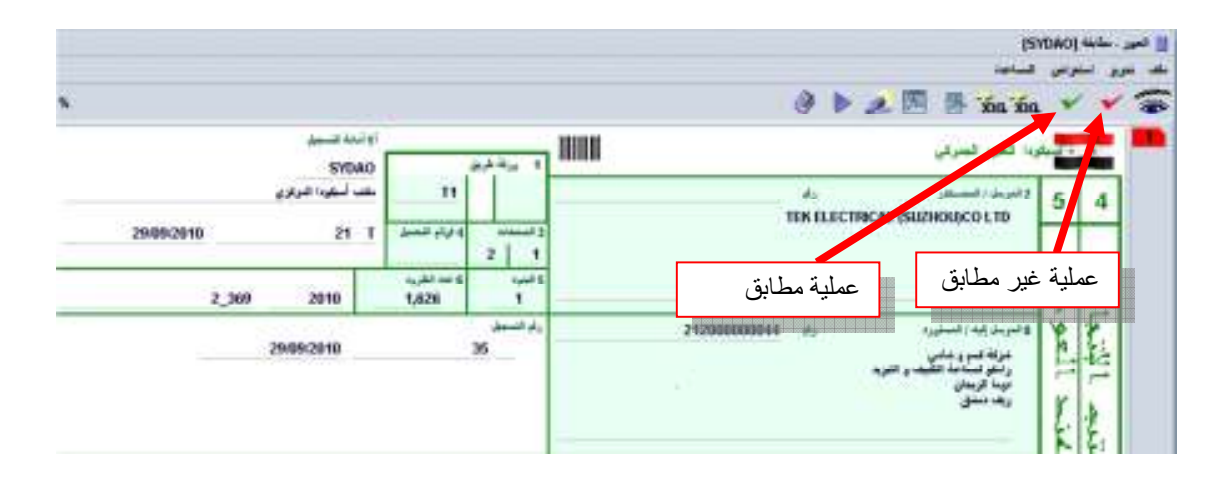

| المرافة المعلة وتشعيرها البيافة العطاء بالها للرس                                   | tal-out the - Sec - solt and | The second second                                                                                                    |                                |
|-------------------------------------------------------------------------------------|------------------------------|----------------------------------------------------------------------------------------------------|--------------------------------|
| مہ می اور ادمین ہی تعلیم ۔۔<br>این انقاد می تکریک<br>میں انفر استخبال کر اطلا مالیہ |                              | Antimi Anno<br>(1) Antio Antio<br>Antio Antio Antio<br>Antio Antio Antio<br>Antio Antio Antio<br>Antio Antio Antio<br>Antio Antio<br>Antio Antio<br>Antio Antio<br>Antio Antio<br>Antio Antio<br>Antio<br>Antio Antio<br>Antio<br>An | Angles Alig pr<br>paid is      |
| 100-100-1-44<br>1 per                                                               | -                            | المعدد و الحريك<br>المراجع                                                                                                    |                                |
| pada                                                                                |                              | تاريخ وصو<br>وحالة الترم                                                                                                    | ل البضاعة لأمانة المقصد<br>سيص |

عمل رئيس الكشف:

يقوم رئيس الكشف في الأمانات الحدودية بإغلاق البيان عن طريق عملية " إ**غلاق "** ويعتبر ذلك إشعاراً منه بسلامة عملية العبور أو انتهاء الإجراءات الجمركية المطلوبة واستيفاء الغرامات في حالة وجود مخالفات كمايلي:

| 10/20 | IH.                                       | تاريخ المغلارة                                           | الاجل الااستي                                                                    | ALC: NO. 14                                                                                                    | 100000000000000000000000000000000000000                                                                                                    |                                                                                                    |                                                                                                    |                                                                                                    |                                                                                                    |                                                                                                    |
|-------|-------------------------------------------|----------------------------------------------------------|----------------------------------------------------------------------------------|----------------------------------------------------------------------------------------------------|----------------------------------------------------------------------------------------------------|----------------------------------------------------------------------------------------------------|----------------------------------------------------------------------------------------------------|----------------------------------------------------------------------------------------------------|----------------------------------------------------------------------------------------------------|----------------------------------------------------------------------------------------------------|
| 10/20 |                                           | 1110000                                                  | 1040000                                                                          | 11444                                                                                                    | 40                                                                                                    | 024                                                                                                    | -41                                                                                                    | اريخ السجيل                                                                                                    | Diffe listent                                                                                                    | له المتلازم                                                                                                    |
| 10/20 | 17                                        | 17/10/20                                                 | 18/10/20                                                                         | KO                                                                                                    | D                                                                                                    | 034                                                                                                    | 29                                                                                                    | 29/09/2                                                                                                    | SYALB                                                                                                    | SYDA                                                                                                    |
| 10/20 | 45                                        | 17/10/20                                                 | 18/10/20                                                                         | X00C                                                                                                    | 10                                                                                                    | 034                                                                                                    | 80                                                                                                    | 17                                                                                                    | د.<br>هک استه اه                                                                                                    | SYDA                                                                                                    |
| 10/20 | 33                                        | 17/10/20                                                 | 18/10/20                                                                         | TES                                                                                                    | 34                                                                                                    | 034                                                                                                    | 43                                                                                                    | 17                                                                                                    | -                                                                                                    | SYAL                                                                                                    |
| 10/20 | 33                                        | 17/10/20                                                 | 18/10/20                                                                         | TES                                                                                                    | 34                                                                                                    | 034                                                                                                    | 44                                                                                                    | يلغر 17                                                                                                    | NOIS NOIS                                                                                                    | SYAL                                                                                                    |
| 10/20 | 54                                        | 20/10/20                                                 | 22/10/20                                                                         | 842                                                                                                    | 98                                                                                                    | 006                                                                                                    | 65                                                                                                    | 20                                                                                                    | · · · ·                                                                                                    | SYAL                                                                                                    |
|       |                                           |                                                          |                                                                                  |                                                                                                    |                                                                                                    |                                                                                                    |                                                                                                    |                                                                                                    | فاصيل                                                                                                    | 2                                                                                                    |
|       | 10/20<br>10/20<br>10/20<br>10/20<br>10/20 | 10/20 17<br>10/20 45<br>10/20 33<br>10/20 33<br>10/20 54 | 10/20 45 17/10/20<br>10/20 33 17/10/20<br>10/20 33 17/10/20<br>10/20 54 20/10/20 | 10/20. 45 17/10/20. 18/10/20<br>10/20. 33 17/10/20 18/10/20<br>10/20. 33 17/10/20 18/10/20<br>10/20. 54 20/10/20 22/10/20 | 10/20. 45 17/10/20. 18/10/20. XOC.<br>10/20. 33 17/10/20. 18/10/20. TES.<br>10/20. 33 17/10/20. 18/10/20. TES.<br>10/20. 54 20/10/20. 22/10/20. S42 | 10/20. 45 17/10/20. 18/10/20. XOC. 10.<br>10/20. 33 17/10/20. 18/10/20. TES. 34<br>10/20. 33 17/10/20. 18/10/20. TES. 34<br>10/20. 54 20/10/20. 22/10/20. S42 98 | 10/20     45     17/10/20     18/10/20     XOC     10     034       10/20     33     17/10/20     18/10/20     XOC     10     034       10/20     33     17/10/20     18/10/20     TES     34     034       10/20     33     17/10/20     18/10/20     TES     34     034       10/20     33     17/10/20     18/10/20     TES     34     034       10/20     54     20/10/20     22/10/20     S42     98     006 | 10/20 45 17/10/20 18/10/20 XO D 034 29<br>10/20 33 17/10/20 18/10/20 XOC 10 034 80<br>10/20 33 17/10/20 18/10/20 TES 34 034 43<br>10/20 33 17/10/20 18/10/20 TES 34 034 44<br>10/20 54 20/10/20 22/10/20 S42 98 006 65 | 10/20. 45 17/10/20. 18/10/20. XOC. 10. 034 29 29/09/2.<br>10/20. 33 17/10/20. 18/10/20. TES. 34 034 43 17<br>10/20. 33 17/10/20. 18/10/20. TES. 34 034 44 17<br>10/20. 54 20/10/20. 22/10/20. 842 98 006 65 20 | 10/20. 45 17/10/20. 18/10/20. XOC. 10. 034 29 2909/2. STALB<br>10/20. 33 17/10/20. 18/10/20. TES. 34 034 43 17<br>10/20. 33 17/10/20. 18/10/20. TES. 34 034 43 17<br>10/20. 33 17/10/20. 18/10/20. TES. 34 034 44 17<br>10/20. 54 20/10/20. 22/10/20. S42 98 006 65 20 |

أما في الأمانات الداخلية وأمانات المنطقة الحرة فيقوم رئيس الكشف بعملية " **تأكيد إغلاق**" بدلاً من عملية " **إغلاق**" حيث يعتبر البيان منتهياً بشكل نهائي في هذه المرحلة.

| N R    |               | 311   |                | III III I     |            |          |        |     |                  | ور               | 🧟 بحث الم         |
|--------|---------------|-------|----------------|---------------|------------|----------|--------|-----|------------------|------------------|-------------------|
|        |               |       |                | -             | به المسلجة | من الملك | بار سل | -1- | ماء إشتيار وشيقا | م 15 وفيعها الزر | للد تم النثور علم |
| الكريح | ناريح الوسبول | TR.   | كاريخ المعادرة | الأجل الأقصبي | .100.70    | الأور    | شركة   | 14  | تاريخ السجيل     | أمانة المصبد     | أمانة المنادرة    |
| 100    | 11/10/20      | 8     | 11/10/20       | 12/10/20      | H114       | 10       | .034   | 7   | 27/09/2          | SYALB            | SYDAO             |
|        | 30/09/20      | 26    | 30/09/20       | 30/09/20      | HAZ        | 253      | 034    | 45  | 30/09/2          | SYDAT            | SYDAO             |
|        | 30/09/20      | 26    | 30/09/20       | 30/09/20      | HAZ        | 253      | 034    | 46  | 30/09/2          | SYDAT            | SYDAO             |
|        | 17/10/20      | 17    | 17/10/20       | 18/10/20      | KOU        | D        | 034    | 29  | 29/09/2          | SYALB            | SYDAO             |
|        | Tricat        | 10.21 | strations and  | 11E 1107411   |            | - 11     | 014    |     |                  | 4 1              | STRAN             |
|        | 17/10/20      | 45    | 17/10/20       | 18/10/20      | X00(9      | 10       | 034    | 8   | يد اغلاق         | 56 🗂             | SYDAO             |
|        | 17/10/20      | 33    | 17/10/20       | 18/10/20      | TES_       | 34       | 034    | 4   | 10.75            | 1000             | SYALB             |
|        | 17/10/20      | 33    | 17/10/20       | 18/10/20.     | TES        | 34       | 034    | 4   | لفن              | في استعر         | SYALB             |
|        | 2000000       | 22    | 20110/20       | 2440000       | CCC.       | 000      | 0.04   |     |                  |                  | OVDAR             |

### عمل موظف بوابة الخروج في أمانة المقصد ( في الأمانات الحدودية البرية والبحرية والجوية ):

يقوم الموظف الجمركي المختص بعملية **"خروج"** عند مغادرة البضاعة الحدود الوطنية إلى بلد المقصد النهائي ( تحميل البضاعة على ظهر الباخرة أو الطائرة في الأمانات البحرية والجوية ).

| × P                                 |                           |               |                            | 🧟 بنت العور         |
|-------------------------------------|---------------------------|---------------|----------------------------|---------------------|
|                                     | ، من الماللية السليَّة    | ه وإخشبار عمل | وشيقةا الزجاء إعتبلر وشيقا | قد نم العلور على 77 |
| مادرةT تاريخ الوسبول ا              | ام الأمل الأقسى تاريخ الد | خرك ال        | المغسد المربح التسجل ر     | أمانة المعادن أمانا |
| <ul><li>11/10/20 11/10/20</li></ul> | 8 11/10/20 13/10/20       | H10           | 034 5 27/09/2              | SYALB               |
| 28/09/20 28/09/20                   | 9 28/09/20 28/09/20       | 5 10          | 034 9 28/09/2              | SYTAO               |
| 28/09/20 28/09/20                   | 9 28/09/20 29/09/20       | 510           | 034 11 28/09/2             | SYTAO               |
| 30/09/20 29/09/20                   | 18 30/09/20 30/09/20      | - 19 567      | 034 14 28/09/2             | SYDRN               |
| 30/09/20. 29/09/20.                 | 18 30/09/20 30/09/20      |               | 034 15 28/09/2             | SYDRN               |
| 30/09/20 29/09/20                   | 18 30/09/20 30/09/20      | _ H 567       | 034 16 28/09/2             | SYDRN               |
| 28/09/20 28/09/20                   | 10 28/09/20 30/09/20      | B 898         | 034 12 28/09/2             | SYDAR               |
| 28/09/20 28/09/20                   | 10 28/09/20 30/09/20      | B 898         | 03                         |                     |
| 28/09/20                            | 11 28/09/20 28/09/20      |               | 03                         |                     |
| 04/10/2004/10/20                    | 19 04/10/20 06/10/20      | # 263         | 03                         | ۲۰۰۰ استرانس        |
| 04/18/2804/18/20                    | 19 04/10/20 06/10/20      |               | 03                         | 14.4                |
| 04/10/2004/10/20                    | 19 04/10/20 06/10/20      |               | 03                         | Eax Mil             |
| 28/09/20 28/09/20                   | 12 28/09/20 30/09/20      | M. 898        | 03                         |                     |
| 28/09/20 28/09/20                   | 12 28/09/20 30/09/20      | M 898         | 03                         | غفاهس               |
| 28/09/20 28/09/20                   | 12 28/09/20 30/09/20      | M. 898        | 034 21 28/09/2             | SYLAA               |
| 28/09/20 28/09/20                   | 12 28/09/20 30/09/20      | M. 898        | 034 22 28/09/2             | SYLAA               |
| - 26/09/20 26/09/20                 | 8 26/09/20 26/09/20       | T 10          | 034 3 26/00/2              | SYDRN               |
| × 🕹                                 |                           |               | 8                          | ه 🐌                 |

# الابراء:

### البيانات التي مقصدها أمانات داخلية وأمانات منطقة حرة:

يتم إبراء بيانات TR التي مقصدها أمانات داخلية وأمانات منطقة حرة من قبل البرنامج آلياً عند إجراء عملية "تأكيد إغلاق" لكافة أوراق TM العائدة لها.

2. البيانات التي مقصدها أمانات حدودية: يتم إبراء بيانات TR التي مقصدها أمانات حدودية (برية أو بحرية أو جوية) من قبل البرنامج آلياً عند إجراء عملية "خروج" لكافة أوراق TM العائدة لها

### شروط خاصة تتعلق بالإبراء:

لاتُعتبر البيانات مبرأة عند وجود شروط خاصة تتعلق بالإبراء واردة في النظام الجمركي أو مذكرات الإدارة إلا عند تنفيذ تلك الشروط أصولاً.

### <u>ملاحظات</u>:

- تنطبق كافة تعليمات مذكرات الترفيق على TR85 بما لا يتعارض مع هذا الدليل ويسدد TR85 المانيفست الأصلي (بحري، بري) مثل باقي بيانات العبور
- عند وصول بيانات TR إلى أمانات المقصد الداخلية والمناطق الحرة يتوجب تسجيلها في سجل الأساس الالكتروني والذي يعتبر بمثابة مانيفست ويعامل كمانيفست عند العمل على البرنامج و تسجيل البيانات.
- في حال كانت الإصدار (المغادرة) مؤتمتة وأمانة المقصد (الوصول) غير مؤتمتة يقوم الموظف المختص بعد تسلمه ما يفيد إبراء البيان TR يقوم بعملية "إغلاق استثنائي" مدخلاً تاريخ الوصول ورقم الإبراء على كل TM وملاحظات أمانة الوصول إن وجدت.

# الحالات الاستثنائية في ورقة الطريق TM:

الحوادث أثناء النقل (التفاصيل والقرارات المتخذة ):

يقوم الموظف المختص باختيار عملية "حادث" وبعد ذلك يدخل ملخص محضر الضبط في الحقل المخصص لوريقة الطريق TM وبعد انهاء الإجراءات القانونية يمكن للسيارة متابعة طريقها باتجاه أمانة الوصول أو تغيير وسيلة النقل كماهو وارد فيما بعد.

| n <sup>e</sup>                                                                                                |                   |                                          | 🧶 بنت الجور                                                                     |
|----------------------------------------------------------------------------------------------------|-------------------|------------------------------------------|---------------------------------------------------------------------------------|
|                                                                                                    | من العلمة للمحركة | فرتماء إعظبان ويليغة وإعطيان عملء        | د مَرْ السَّور على وبْنِعَة وإحدة ا                                             |
| ا تخون تلائميني اعريم المعدرية ( ري ١٢٢ عليم اليسول التعريف<br>37 23/10/2010 23/10/20                         | AN1 262           | ی وسود<br>چو استراس<br>ک نمبر وساد النان | BYDRN SYDA                                                                      |
|                                                                                                    |                   |                                          |                                                                                 |
|                                                                                                    |                   | 🗂 نغیر صف                                |                                                                                 |
|                                                                                                    |                   | TM (010)                                 |                                                                                 |
| · •                                                                                                    |                   | الله الغام سائش<br>الله وسول ساغر        | 11 - 4                                                                          |
| Asycuda New Version                                                                                           | K. uga            | 😁 انىرىلىدىي انترىق<br>📇 تىق             | 77                                                                              |
|                                                                                                    |                   |                                          | and one                                                                         |
|                                                                                                    | -                 | ها بداین سرین و مدینا و جانا انسانون     |                                                                                 |
| د<br>السالي من قبل الملك المسترية<br>مسير منه الملكة<br>در الملكن الارسوابات من أمين الروان مسير (14 مسير) من |                   |                                          | الهمادي اور الميل من الملط .<br>جينان الذين عاطي<br>جينان الن علمين الريط سكرية |
|                                                                                                    |                   |                                          |                                                                                 |
|                                                                                                    | 1040              |                                          | استان ر غارین<br>الیانی :                                                       |
| لاحظات المكتوبة من قبل الموظف<br>مركب في حال الحادث                                                           | الم               |                                          | 1 militaria                                                                     |
|                                                                                                    |                   |                                          |                                                                                 |

# تغيير وسيلة النقل:

يقوم الموظف المختص باختيار عملية **" تغيير وسيلة النقل "** وبعد ذلك يدخل رقم وجنسية السيارة الجديدة في الحقل المخصص لوريقة الطريق TM وبعد انهاء الإجراءات القانونية يمكن للسيارة متابعة طريقها باتجاه أمانة الوصول.

| لله السلامي أسلام النفسيد قاريع التسبيل ني شي الله مرجع الأيل الأقسي قاريع السلارية T. قاريع الوسيل القاريع 11 29/09/20 28/09/20 263 034 16 28/09/2 SYALO SYDA 4 15/07/20 23/07/20 TR 264 034 1 15/07/2 SYALB SYDA 4 25/09/20 25/09/20 5M 10 034 1 25/09/2 SYDRN SYAL 29 01/10/20 01/10/20 A11 411 034 35 01/10/2 SYDRN SYAL 67 07/10/20 09/10/20 244 10 034 11 07/10/2 SYDRN SYAL 67 07/10/20 09/10/20 Z44 10 034 11 07/10/2 SYDRN SYAL 67 07/10/20 09/10/20 Z44 10 034 12 28/09/2 SYDRN SYAL 67 07/10/20 09/10/20 Z44 10 034 11 07/10/2 SYDRN SYAL 67 07/10/20 09/10/20 Z44 10 034 11 07/10/2 SYDRN SYAL 67 07/10/20 29/09/20 DA 263 034 23 28/09/2 SYDAT SYDA 13 28/09/20 30/09/20 RA 253 034 24 29/00/2 CYDAT SYDA 14 28/09/20 30/09/20 RA 253 034 25 YDA 14 28/09/20 30/09/20 RA 253 034 25 YDA 14 28/09/20 29/09/20 1231 263 034 28 YDA 14 28/09/20 29/09/20 1231 263 034 28 YDA 14 28/09/20 29/09/20 1232 263 034 28 YDA 14 28/09/20 29/09/20 1232 263 034 28 YA 14 28/09/20 29/09/20 1232 263 034 29 YA 14 28/09/20 29/09/20 1232 263 034 29 YA 14 28/09/20 29/09/20 1232 263 034 29 YA 14 28/09/20 29/09/20 1232 263 034 29 YA 14 28/09/20 29/09/20 1232 263 034 29 YA 14 28/09/20 29/09/20 1232 263 034 29 YA 14 28/09/20 29/09/20 1232 263 034 29 YA 14 28/09/20 29/09/20 1232 263 034 29 YA 14 28/09/20 29/09/20 1232 263 034 29 YA 14 28/09/20 29/09/20 1232 263 034 29 YA 14 28/09/20 29/09/20 1232 263 034 29 YA 14 28/09/20 29/09/20 1232 263 034 29 YA 14 28/09/20 1232 263 034 29 YA 14 28/09/20 1232 263 034 29 YA 14 34 14 14 14 14 14 14 14 14 14 14 14 14 14 | -       |              |    |                | it.           | للاشة الد | lood | شار عم   | ية واخ | ماء اختبار وشغ | 2 وشقة الأ | 6.4  | للا كر الش   |
|----------------------------------------------------------------------------------------------------|---------|--------------|----|----------------|---------------|-----------|------|----------|--------|----------------|------------|------|--------------|
| لك الله الفصد تاريخ السجل ر تر الأبر مرجع الأول الأقسى تاريخ المنادرة 1 تاريخ الوسول التاريخ<br>11 29/09/20. 28/09/20. 23/07/20. TR. 263 034 16 28/09/2. SYALO SYDA<br>4 15/07/20. 23/07/20. TR. 264 034 1 15/07/2. SYALB SYDA<br>4 25/09/20. 25/09/20. 5M. 10. 034 1 25/09/2. SYDRN SYAL<br>29 01/10/20. 01/10/20. A11 411 034 35 01/10/2. SYDRN SYAL<br>67 07/10/20. 09/10/20. 244 10. 034 11 07/10/2. SYDRN SYAL<br>67 07/10/20. 09/10/20. 244 10. 034 11 07/10/2. SYALO SYLA<br>13 28/09/20. 29/09/20. DA. 263 034 23 28/09/2. SYDAT SYDA<br>14 28/09/20. 30/09/20. RA. 253 034 24 2000/2. SYDAT SYDA<br>14 28/09/20. 30/09/20. RA. 253 034 25<br>29/09/20. 29/09/20. 1231 263 034 28<br>YAL<br>25 29/09/20. 29/09/20. 1232 263 034 28<br>YAL<br>25 29/09/20. 29/09/20. 1232 263 034 29<br>YAL<br>55 30/09/20. 30/09/20. S2. 898 034 9<br>YAL<br>55 30/09/20. 30/09/20. S2. 898 034 9                                                                                                    |         |              |    |                |               |           |      |          | -      |                |            |      | <u>.</u>     |
| 11 29/09/20. 28/09/20. 2هلا 263 034 16 28/09/2 SYALO SYDA<br>4 15/07/20. 23/07/20. TR. 264 034 1 15/07/2 SYALB SYDA<br>4 25/09/20. 25/09/20. 5M. 10. 034 1 25/09/2 SYDRN SYAL<br>29 01/10/20. 01/10/20. A11 411 034 35 01/10/2 SYDRN SYAL<br>67 07/10/20. 09/10/20. 244 10. 034 11 07/10/2 SYDRN SYAL<br>67 07/10/20. 09/10/20. 244 10. 034 11 07/10/2 SYALO SYLA<br>13 28/09/20. 29/09/20. DA. 263 034 23 28/09/2 SYDAT SYDA<br>14 28/09/20. 30/09/20. RA. 253 034 24 29/00/2 SYDAT SYDA<br>14 28/09/20. 30/09/20. RA. 253 034 24 29/00/2 SYDAT SYDA<br>14 28/09/20. 30/09/20. RA. 253 034 25 YDAT SYDA<br>14 28/09/20. 29/09/20. RA. 253 034 25 YDAT SYDA<br>14 28/09/20. 29/09/20. RA. 253 034 25 YDA<br>14 28/09/20. 29/09/20. RA. 253 034 26 YDA<br>14 28/09/20. 29/09/20. RA. 253 034 28 YDA<br>14 28/09/20. 29/09/20. RA. 253 034 28 YDA<br>14 28/09/20. 29/09/20. 1231 263 034 28 YDA<br>14 28/09/20. 29/09/20. 1232 263 034 29 YDA<br>14 28/09/20. 29/09/20. 1232 263 034 29 YDA<br>14 28/09/20. 29/09/20. 1232 263 034 29 YDA<br>14 28/09/20. 29/09/20. 1232 263 034 29 YDA<br>14 28/09/20. 29/09/20. 1232 263 034 29 YDA                                                                                                    | الثاريخ | تاريخ الوصول | Tm | تاريخ المغادرة | الأجل الأقصدي | مرجع      |      | - in the | and    | تاريخ التسجيل  | انه المعسد | M    | مانة المغادر |
| 4   15/07/20.   23/07/20.   TR.   264   034   1   15/07/2.   SYALB   SYDA     4   25/09/20.   25/09/20.   5M.   10.   034   1   25/09/2.   SYDRN   SYAL     29   01/10/20.   01/10/20.   A11   411   034   35   01/10/2.   SYDRN   SYAL     67   07/10/20.   01/10/20.   A11   411   034   35   01/10/2.   SYDRN   SYAL     67   07/10/20.   09/10/20.   244.   10.   034   11   07/10/2.   SYALO   SYLA     13   28/09/20.   29/09/20.   DA.   263   034   23   28/09/2.   SYDAT   SYDA     14   28/09/20.   30/09/20.   RA.   253   034   24   29/00/2.   SYDAT   SYDAT   SYDA     14   28/09/20.   29/09/20.   RA.   253   034   25   39/00/2.   SYDAT   SYDA     25   29/09/20.   29/09/20.   1231   263   034   28   SYAL   SYAL </td <td>*</td> <td></td> <td>11</td> <td>28/09/20</td> <td>28/09/20</td> <td>كالطح2</td> <td>263</td> <td>034</td> <td>16</td> <td>28/09/2</td> <td>SYAL</td> <td>.0</td> <td>SYDAC</td>                                                                                                    | *       |              | 11 | 28/09/20       | 28/09/20      | كالطح2    | 263  | 034      | 16     | 28/09/2        | SYAL       | .0   | SYDAC        |
| 4   25/09/20.   25/09/20.   5M.   10.   034   1   25/09/2.   SYDRN   SYAL     29   01/10/20.   01/10/20.   A11   411   034   35   01/10/2.   SYDRN   SYAL     67   07/10/20.   09/10/20.   244   10.   034   11   07/10/2.   SYALO   SYLAL     13   28/09/20.   29/09/20.   DA.   263   034   23   28/09/2.   SYDAT   SYDA     14   28/09/20.   30/09/20.   RA.   253   034   24   29/00/2.   SYDAT   SYDAT   SYDA     14   28/09/20.   30/09/20.   RA.   253   034   25   39/00/2.   SYDAT   SYDA     14   28/09/20.   29/09/20.   RA.   253   034   25   39/00/2.   SYDAT   SYDA     25   29/09/20.   29/09/20.   1231   263   034   28   SYAL     25   29/09/20.   29/09/20.   1232   263   034   28   SYAL     26   29/09/20.                                                                                                    |         |              | 4  | 15/07/20       | 23/07/20      | TR        | 264  | 034      | 1      | 15/07/2        | SYAL       | B    | SYDAC        |
| 29   01/10/20   01/10/20   A11   411   034   35   01/10/2   SYDRN   SYAL     67   07/10/20   09/10/20   244   10   034   11   07/10/2   SYALO   SYLA     13   28/09/20   29/09/20   DA   263   034   23   28/09/2   SYDAT   SYDA     14   28/09/20   30/09/20   RA   253   034   24   29/09/2   SYDAT   SYDA     14   28/09/20   30/09/20   RA   253   034   25   29/09/2   SYDAT   SYDA     14   28/09/20   29/09/20   RA   253   034   25   29/04/2   SYDA   SYDA     25   29/09/20   29/09/20   1231   263   034   28   SYAL   SYAL     25   29/09/20   29/09/20   1232   263   034   29   SYAL   SYAL     25   29/09/20   29/09/20   1232   263   034   29   SYAL   SYAL     265   30/09/20   30/09/20   S2 <td></td> <td></td> <td>4</td> <td>25/09/20</td> <td>25/09/20</td> <td>5M</td> <td>10</td> <td>034</td> <td>1</td> <td>25/09/2</td> <td>SYDF</td> <td>N</td> <td>SYALE</td>                                                                                                    |         |              | 4  | 25/09/20       | 25/09/20      | 5M        | 10   | 034      | 1      | 25/09/2        | SYDF       | N    | SYALE        |
| 67   07/10/20.   09/10/20.   244.   10.   034   11   07/10/2   SYALO   SYLA     13   28/09/20.   29/09/20.   DA.   263   034   23   28/09/2   SYDAT   SYDA     14   28/09/20.   30/09/20.   RA.   253   034   24   29/09/2   SYDAT   SYDA     14   28/09/20.   30/09/20.   RA.   253   034   25   29/09/2   SYDAT   SYDA     14   28/09/20.   30/09/20.   RA.   253   034   25   29/047   SYDA     25   29/09/20.   29/09/20.   1231   263   034   28   SYAL     25   29/09/20.   29/09/20.   1232   263   034   29   SYAL     26   29/09/20.   29/09/20.   1232   263   034   29   SYAL     26   29/09/20.   30/09/20.   52   898   034   29   SYAL     37/LA   53/09/20.   30/09/20.   52   898   034   9   SYAL                                                                                                    |         |              | 29 | 01/10/20       | 01/10/20      | A11       | 411  | 034      | 35     | 01/10/2        | SYDE       | NS N | SYALE        |
| 13   28/09/20   29/09/20   DA   263   034   23   28/09/2   SYDAT   SYDAT                                                                                                    |         |              | 67 | 07/10/20       | 09/10/20      | 244       | 10.  | 034      | 11     | 07/10/2        | SYAL       | .0   | SYLA         |
| 14   28/09/20   30/09/20   RA   253   034   24   29/09/20   QVDAT   QVDAT                                                                                                    |         |              | 13 | 28/09/20       | 29/09/20      | DA.       | 263  | 034      | 23     | 28/09/2        | SYD        | AT   | SYDAC        |
| 14   28/09/20   30/09/20   RA   253   034   25   YDA     25   29/09/20   29/09/20   1231   263   034   28   JYAL     25   29/09/20   29/09/20   1231   263   034   28   JYAL     25   29/09/20   29/09/20   1232   263   034   29   JYAL     65   30/09/20   30/09/20   S2   898   034   9   JYLA                                                                                                    |         |              | 14 | 28/09/20       | 30/09/20      | RA.       | 253  | 034      | 24     | 2010012        | evn        | AT.  | SYDA(        |
| 25 29/09/20 29/09/20 1231 263 034 28<br>25 29/09/20 29/09/20 1232 263 034 29<br>17AL<br>65 30/09/20 30/09/20 S2 898 034 9                                                                                                    |         |              | 14 | 28/09/20       | 30/09/20      | RA.       | 253  | 034      | 25     |                | dues       | 0    | YDAC         |
| للمتراس 25 29/09/20 29/09/20 1232 263 034 29 YAL<br>65 30/09/20 30/09/20 S2 898 034 9 YAL                                                                                                    |         |              | 25 | 29/09/20       | 29/09/20      | 1231      | 263  | 034      | 28     |                |            |      | SYALE        |
| 65 30/09/20 30/09/20 S2 898 034 9 3YLA                                                                                                    |         |              | 25 | 29/09/20       | 29/09/20      | 1232      | 263  | 034      | 29     |                | استعراض    | 60   | IYALI        |
|                                                                                                    |         |              | 65 | 30/09/20       | 30/09/20      | S2        | 898  | 034      | 9      |                | 10.01      |      | SYLA         |
|                                                                                                    |         |              | 22 | 30/09/20       | 01/10/20      | 244       | 10   | 034      | 37     |                | 1913.25    | 1000 | YDA          |

| عبور    | المفان و الدولة                         |
|---------|-----------------------------------------|
| البضائع | راب وجنسية وسيلة النتل جديدة            |
|         | ها (1) أرقام الحاريات الجديدة           |
|         | (1) أَدَخَلَ 3 إِذَا ضَمِ نِ 0 إِذَا لا |

تغيير أمانة المقصد ( في حال السماح إدارياً بذلك ):

في حال أراد المخلص الجمركي تغيير مقصد البضاعة للـ TM يقوم بالتوجه إلى الموظف الجمركي المختص الذي يقوم بإجراء عملية "**تغيير المقصد**" .

| تم المؤور على وفيغة واحدة الرجاء إعتبار                                                                                                    | وبتبغة وإغتبار عمل من القائمة المسل                                           | •                                                                                                    |
|----------------------------------------------------------------------------------------------------|-------------------------------------------------------------------------------|----------------------------------------------------------------------------------------------------|
| ىئالىيەرى ئىلغالىمىد تارىخا<br>0/2SYDRN SYD/                                                                                                    | و میں ایک ایک ایک ایک ایک ایک ایک ایک ایک ایک                                 | الأمل الأقسى تاريخ المنادرة , ر TR تاريخ الوسول الكاريخ<br>37 23/10/2010 23/10/20                                                                                                    |
|                                                                                                    | ای استان ۲۲۹ میاندر<br>ای الباد میاندر<br>ای وسول میاندر<br>(۱۹ میلون الباری) | × 4<br>Asycuda New Version                                                                                                    |
| 🖇 🕨 🗷 🖪 🐻 xia xia 🔹                                                                                                    |                                                                               |                                                                                                    |
| المرية في محمد إمراز مع محمد ومن محمد ومن محمد ومن محمد ومن محمد ومن المريخ<br>معلومة<br>المعلوم المريخ محمد المريخ محمد المريخ محمد ومحمد ومحمد ومحمد ومحمد ومحمد ومن المريخ محمد ومن المريخ محمد ومن م<br>المريخ المحمد ومحمد ومحمد ومحمد ومحمد ومحمد ومحمد ومحمد ومحمد ومحمد ومحمد ومن المريخ محمد ومن المريخ محمد ومن م                                                                                                    | کونية<br>اور بي مسکورت (والاع الستاهي، بي اداري.                              | <u>302390000</u> جار 1<br><u>100</u> - 20<br><u>100</u> - 20 |
| اللوية في منطق المرابع من من من من من من من من من من من من من                                                                                                    | يرية<br>او بن ستارند فاتاع كسامير بن الاي                                     | 30239020 + 1<br>(29 + 1 - 2 - 35<br>6,045,030<br>(39 + 1 - 2 - 35<br>(39 + 1 - 2 - 35)<br>(39 + 1 - 2 - 35<br>(39 + 1 - 2 - 35)<br>(39 + 1 - 2 - 35)<br>(39 + 1 - 2 - 3                                                                                                    |
| المرية في محمد والرام مع محمد والرام المريد وي محمد والرام المريد المريد ا<br>المريد المريد المريد المريد المريد المريد المريد المريد المريد المريد المريد المريد المريد المريد المريد المريد المريد المريد المريد المريد المريد المريد المريد المريد المري المري المريد المريد المريد المريد المريد المري المري المريد | يرية<br>تو بن سترنت لاتاع السامي بن لاتي                                      | ال إ. الم (2000/2000)<br>ال إ. الم (2000/2000)<br>الا ترين المراجع (2010)<br>الا ترين المراجع (2010)<br>الا ترين الا ترين المراجع (2010)<br>الا ترين المراجع (2010)<br>الا ترابع (2010)<br>الا تري المراجع (2010)<br>الا تري المراجع (2010)                                                                                                    |
| للمرية في محمد ومرايم المريس معين محمد ومرايس محمد ومريس المريس ال<br>المريس المريس المريس المريس المريس المريس المريس المريس المريس المريس المريس المريس المريس المريس المريس المريس المريس المريس المريس المريس المريس المريس المريس المريس المريس المري المريس المريس المريس المريس المريس المريس المريس المر | کریک<br>ادم من مستورند اولیاج الستامی، بن ادی<br>ادم من مستورند اولیاج<br>الم | ال الم المحقوق المحقوق<br>المحقوق المحقوق المحقوق المحقوق المحقوق المحقوق المحق المحقوق المحقوق المحقوق المحقوق المحقوق المحقوق المحقوق المحقوق المحقوق المحقوق المحقوق المحقوق المحقوق المحقوق المحقوق المحقوق المحقوق المحقوق المحقوق المحقوق المحقوق المحقوق المحقوق المحقوق المحقوق المحقوق المحقوق المحقوق المحقوق المحقوق المحق<br>المحقوق المحقوق المحقوق المحقوق المحقوق المحقوق المحقوق المحقوق المحقوق المحقوق المحقوق المحقوق المحقوق المحقوق المحقوق المحقوق المحقوق المحقوق المحقوق المحقوق المحقوق المحقوق المحق المحق المحقوق المحقوق المحقوق المحقوق المحقوق المحق                                                                                                    |
| المرية     المرية     المرية     المرية       المرية     المرية     المرية     المرية       المرية     المرية     المرية                                                                                                    | کریک<br>ام بن سطرات ایناع استامی بن انالی<br>برید<br>اندی                     |                                                                                                    |

ت. فرت بلغان المذكرة المرتب العالي المذكرة المرتب العالي المنابعة المرتب العالي المرتب العالي المرتب المرتب العالي المرتب المرتب العالي المرتب المرتب المرت المرتب المرت المرت المرتب المرتب المرت المرتب المرتب المرت المرت المرت المرت المرت المرت المرت المرت المرتي المرت المرت المرت المرت المرت

المراقبة في الطريق :

يقوم الموظف المختص بوضع مكان ونتيجة الكشف بإجراء عملية **"المراقبة في الطريق"** لمطابقة رقم السيارة وعدد الطرود وعدد وارقام الرصاص. في حالة عدم مطابقة اي منها يتم إلغاء التحديد امامها وكتابة نتيجة المراقبة كما هو وارد بالشكل التالي

|                                                                                                    | نَزُ الْحَوْرِ على وَيُعْدُ وَإِحْدَةَ الْرُحَاء إِحْتَبَار وَيْعَدُ وَإِحْتَبَار عمل مِن القَائِمَة المُحَكَّة |
|----------------------------------------------------------------------------------------------------|----------------------------------------------------------------------------------------------------|
| the state of the state of the s        | المالية أحاجا البعيد كارجه السيطاريات أحكا المسير محرجم                                                         |
| المحمد المحمد<br>المحمد المحمد المحمد المحمد المحمد المحمد المحمد المحمد المحمد المحمد المحمد المحمد المحمد المحمد المحمد المحمد المحمد المحمد المحمد المحمد المحمد المحمد المحمد المحمد المحمد المحمد المحمد المحمد المحمد المحمد المحمد المحمد المحمد المحمد المحمد المحمد المحمد المحمد المحمد المحمد ا<br>محمد المحمد المحمد<br>المحمد المحمد المحمد المحمد المحمد المحمد المحمد المحمد المحمد المحمد المحمد المحمد المحمد المحمد المحمد المحمد المحمد المحمد المحمد المحمد المحمد المحمد المحمد المحمد المحمد المحمد المحمد المحمد المحمد المحمد المحمد المحمد المحمد المحمد المحمد المحمد المحمد المحمد المحمد المحمد م<br>محمد المحمد المحمد المحمد المحمد المحمد المحمد المحمد المحمد المحمد المحمد المحمد المحمد المحمد المحمد المحمد المحمد المحمد المحمد المحمد المحمد المحمد المحمد المحمد المحمد المحمد المحمد المحمد المحمد المحمد المحمد المحمد المحمد المح | AN1 252 013 13 23/10/2 SYDRN SYD                                                                                |
| وي بيديد.                                                                                                    |                                                                                                    |
|                                                                                                    |                                                                                                    |
| 🔄 ، تغير وسيله النقل                                                                                                    |                                                                                                    |
|                                                                                                    |                                                                                                    |
| 😋 نیر قبلند                                                                                                    |                                                                                                    |
| <b>E</b>                                                                                                    |                                                                                                    |
| IM Speel FILT                                                                                                    |                                                                                                    |
| الله الماد ساشر                                                                                                    |                                                                                                    |
| × 👍 where the second second s         | 1 👍 🖉                                                                                                    |
| Teldan stude blan                                                                                                    | 7.5                                                                                                    |
| المرافة في الطريق المعاد معاد المعادة المحادثة المحادثة محادثة محادثة محادثة محادثة محادثة محادثة محادثة محادثة محادثة محادثينة محادثينة محادثة محادثة محادثة محادثة محادثة محادثة محادثة محادثة محادثة محادثة محادثة محادثة محادثة محادثة محادثة محادثة محادثة محادثة محادثة محادثة محادثة محادثة محادثة محادثة محادثة محادثة محادثة محادثة محادثة محادثة محادثة محادثة محادثة محادثة م<br>محادثة محادثة محادثة محادثة محادثة محادثة محادثة محادثة محادثة محادثة محادثة محادثة محادثة محادثة محادثة محادثة محادثة محادثة محادثة محادثة محادثة محادثة محادثة محادثة محادثة محادثة محادثة محادثة محادثة محادثة محادثة محادثة محادثة محا         | 2.05                                                                                                    |
|                                                                                                    |                                                                                                    |
|                                                                                                    | 🔮 🕨 🖉 🔠 🕅 in in 🗸                                                                                               |
|                                                                                                    | Vetiget Enroute connet الجمر كي                                                                                 |
|                                                                                                    | فيرها تر هرين                                                                                                   |
| and other start Sta                                                                                                    | ر او وسطه الجاور هذا السياس ه                                                                                   |
| 12:45 30:00/01:10                                                                                                    | V 9597                                                                                                    |
| OK HUR, DAMAS                                                                                                    | 2 15                                                                                                    |
| تعبته رضامته                                                                                                    | رې وسېلة النان حد الحين                                                                                         |
|                                                                                                    | 24 Auto                                                                                                    |
|                                                                                                    | بنبية للل تد لعرر                                                                                               |
| مكان المراقبة ونتيجة الكشف                                                                                                    | × XX                                                                                                    |
|                                                                                                    |                                                                                                    |
|                                                                                                    | <u>۲۸۵۵ م</u><br>دد ارسانی                                                                                      |
|                                                                                                    |                                                                                                    |
|                                                                                                    | 2 1                                                                                                    |
|                                                                                                    | <mark>ا ا ا ا ا ا ا ا ا ا ا ا ا ا ا ا ا ا ا </mark>                                                             |